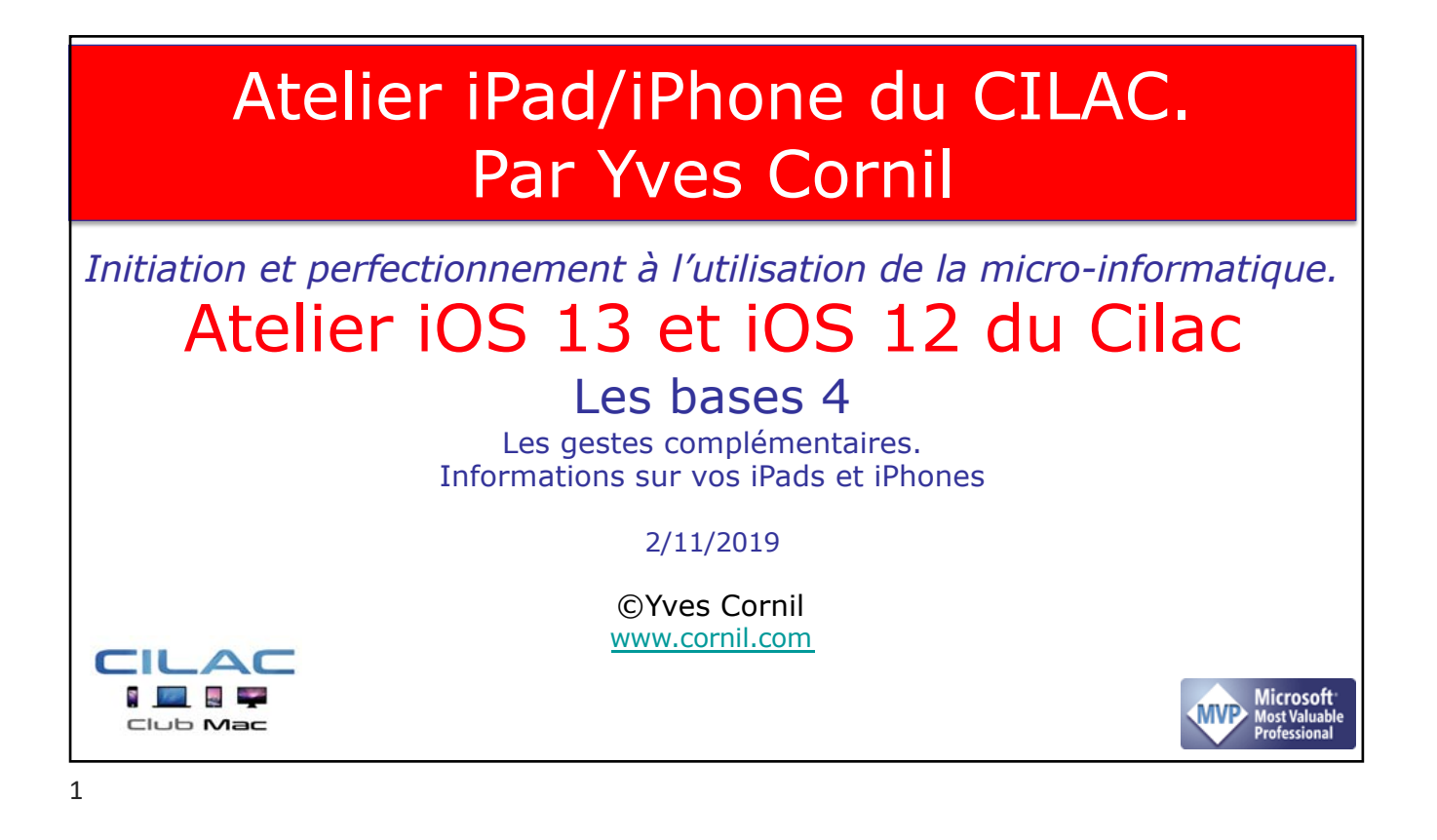

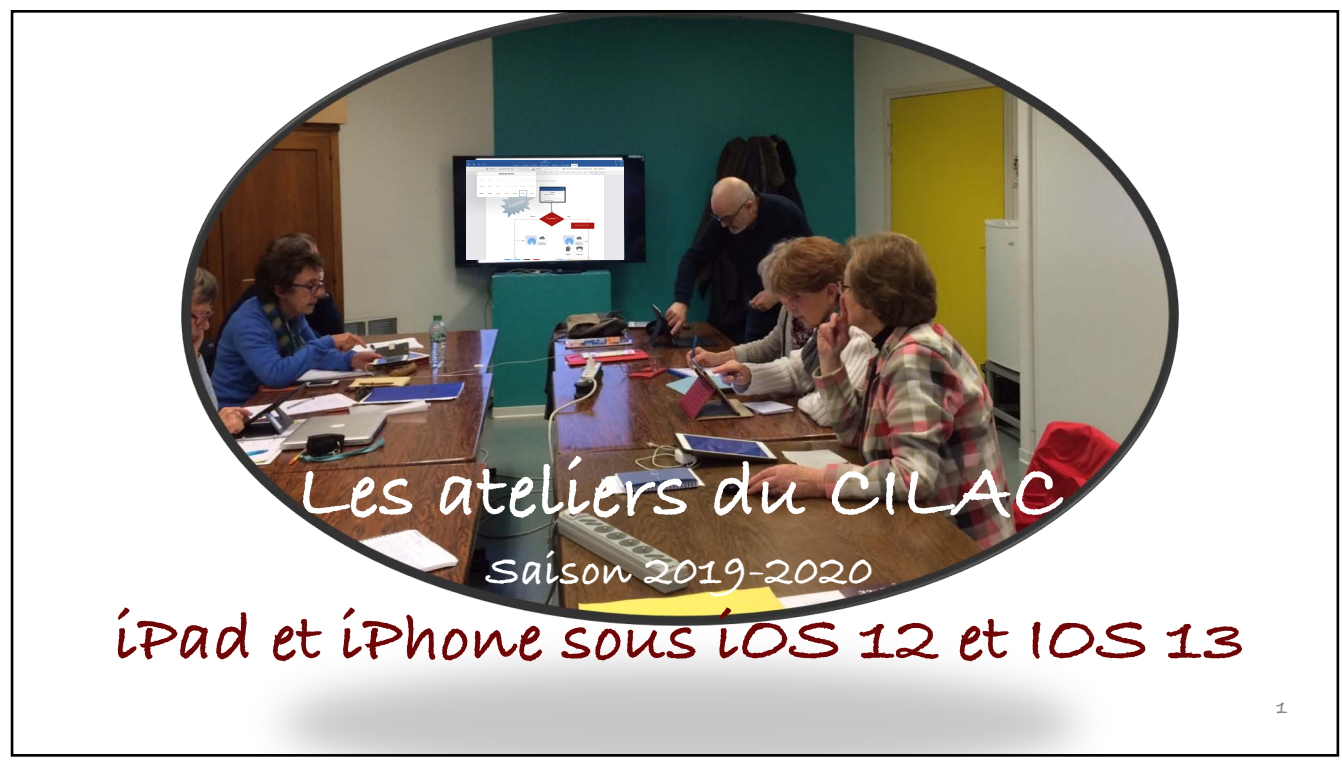

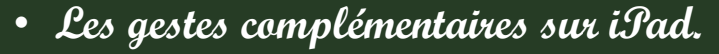

- Les gestes complémentaires sur iPhone.
- Informations sur vos appareils iOS.
- Stockage en local sur iPad et iPhone.
- Stockage sur iCloud sur iPad et iPhone.
- Réglages sur le stockage des applications.
- Changer la langue de l'iPad et/ou d'une application.
- Ne confondez pas la langue de l'iPad et la langue du clavier.

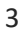

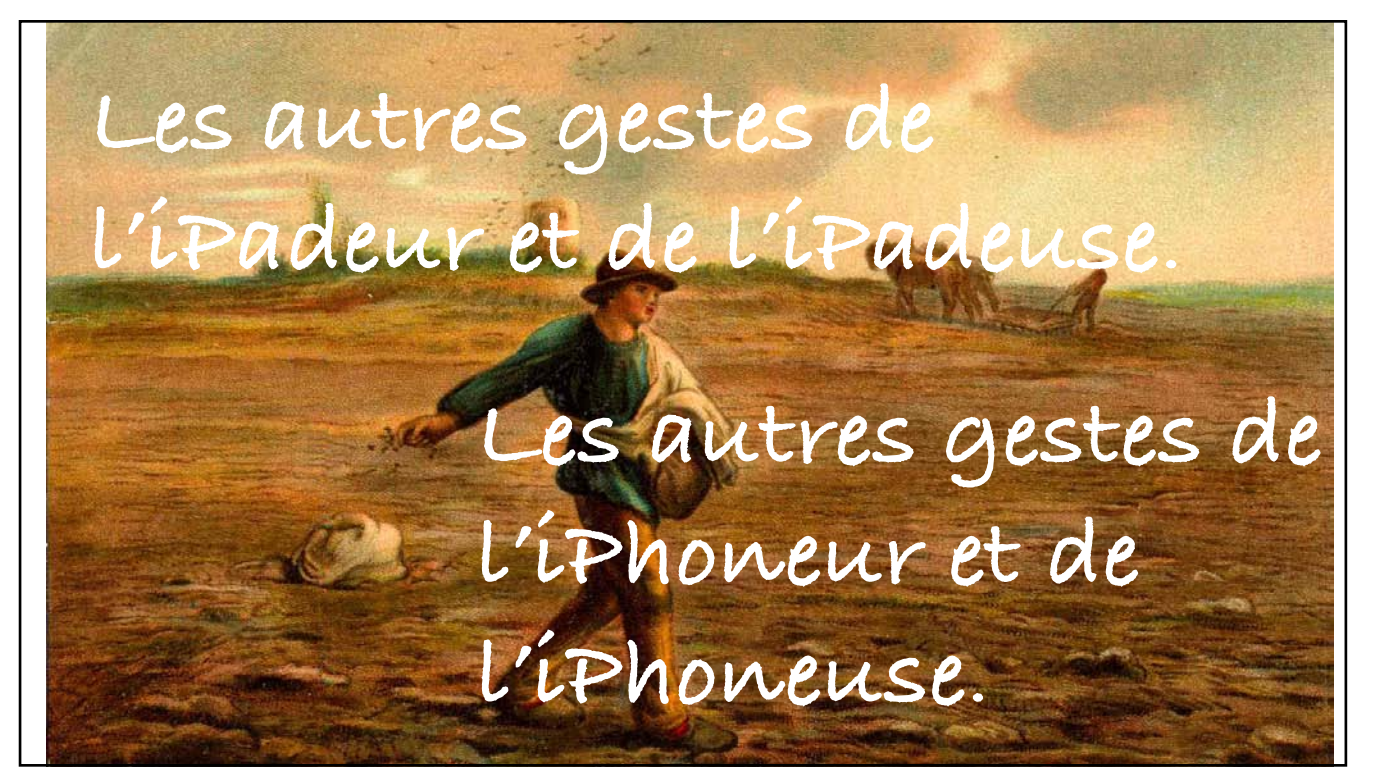

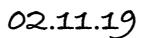

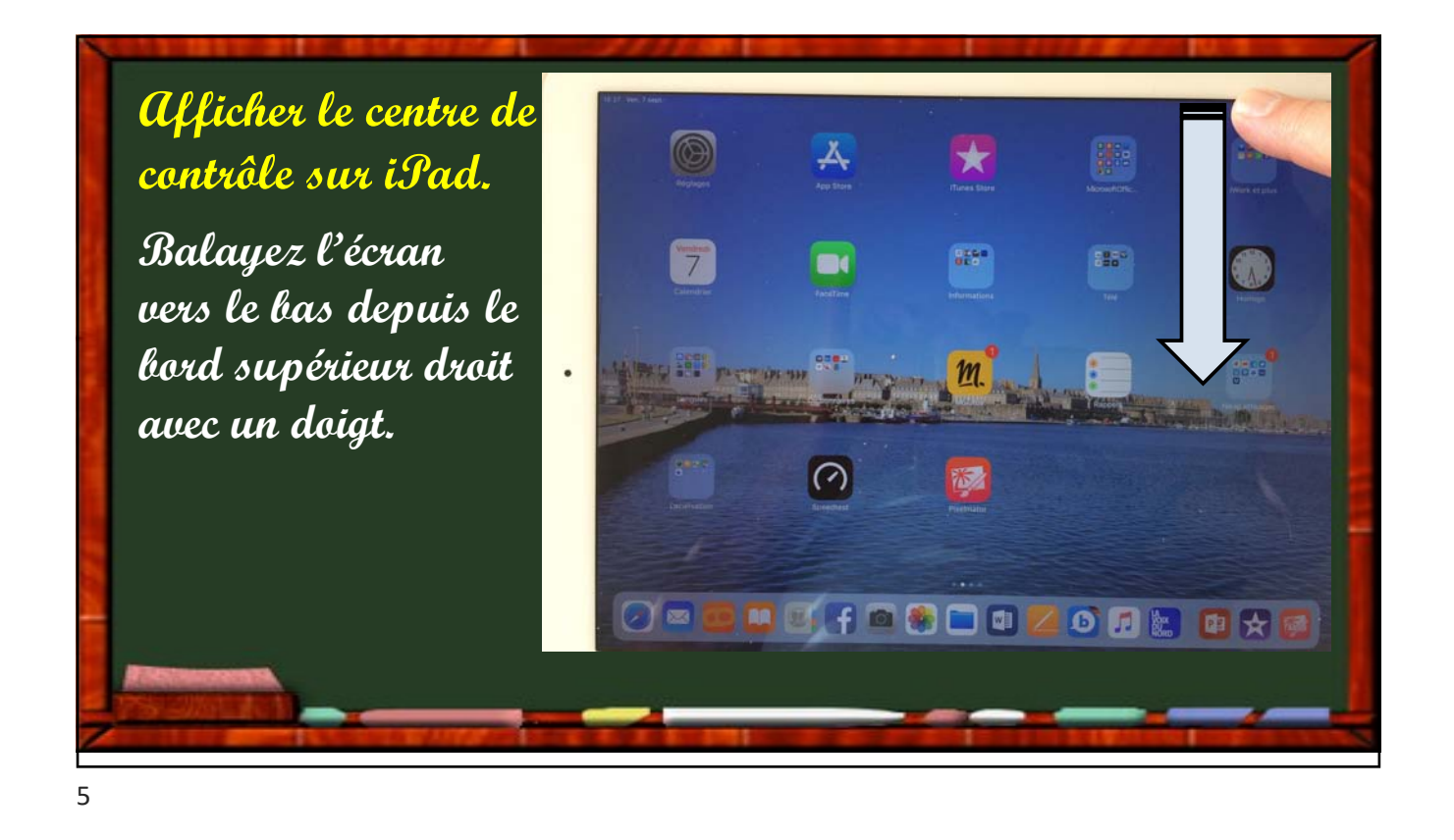

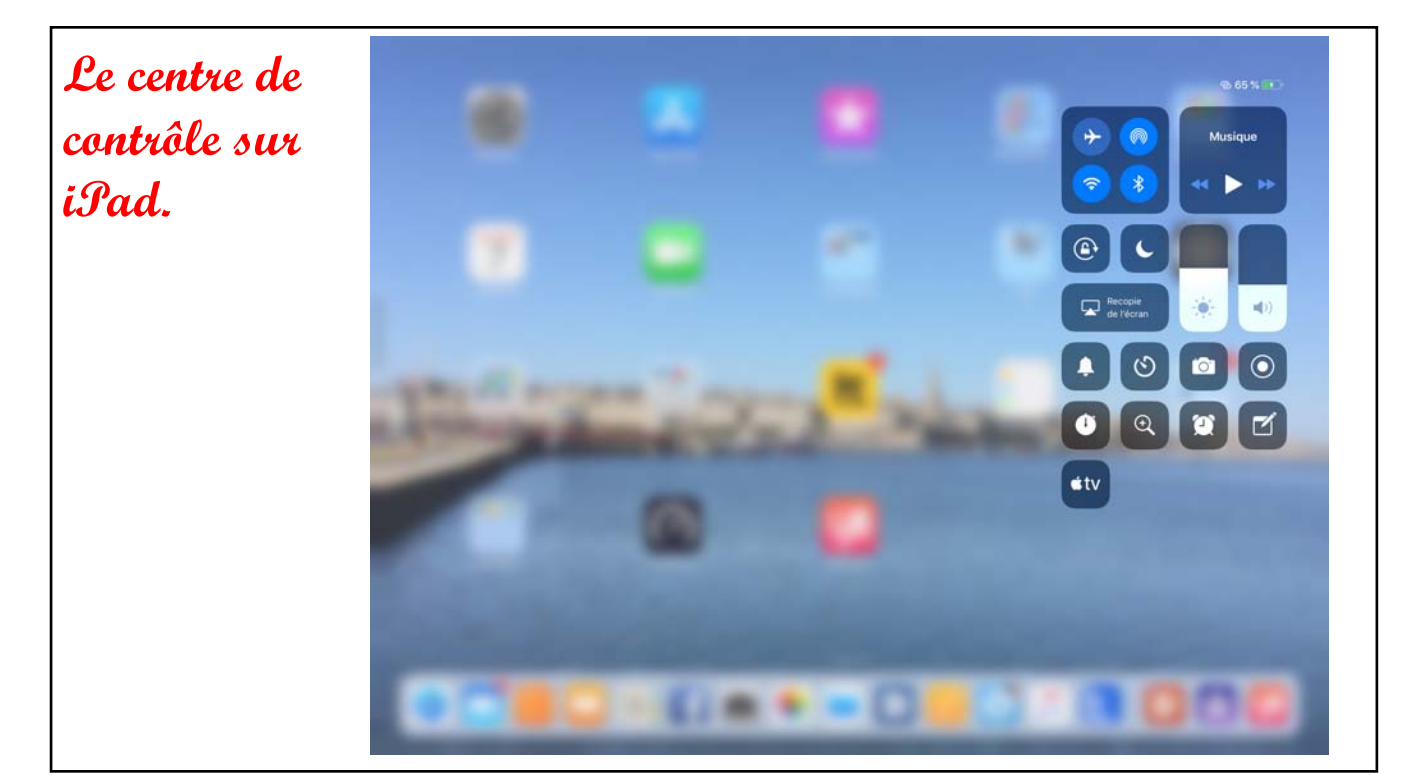

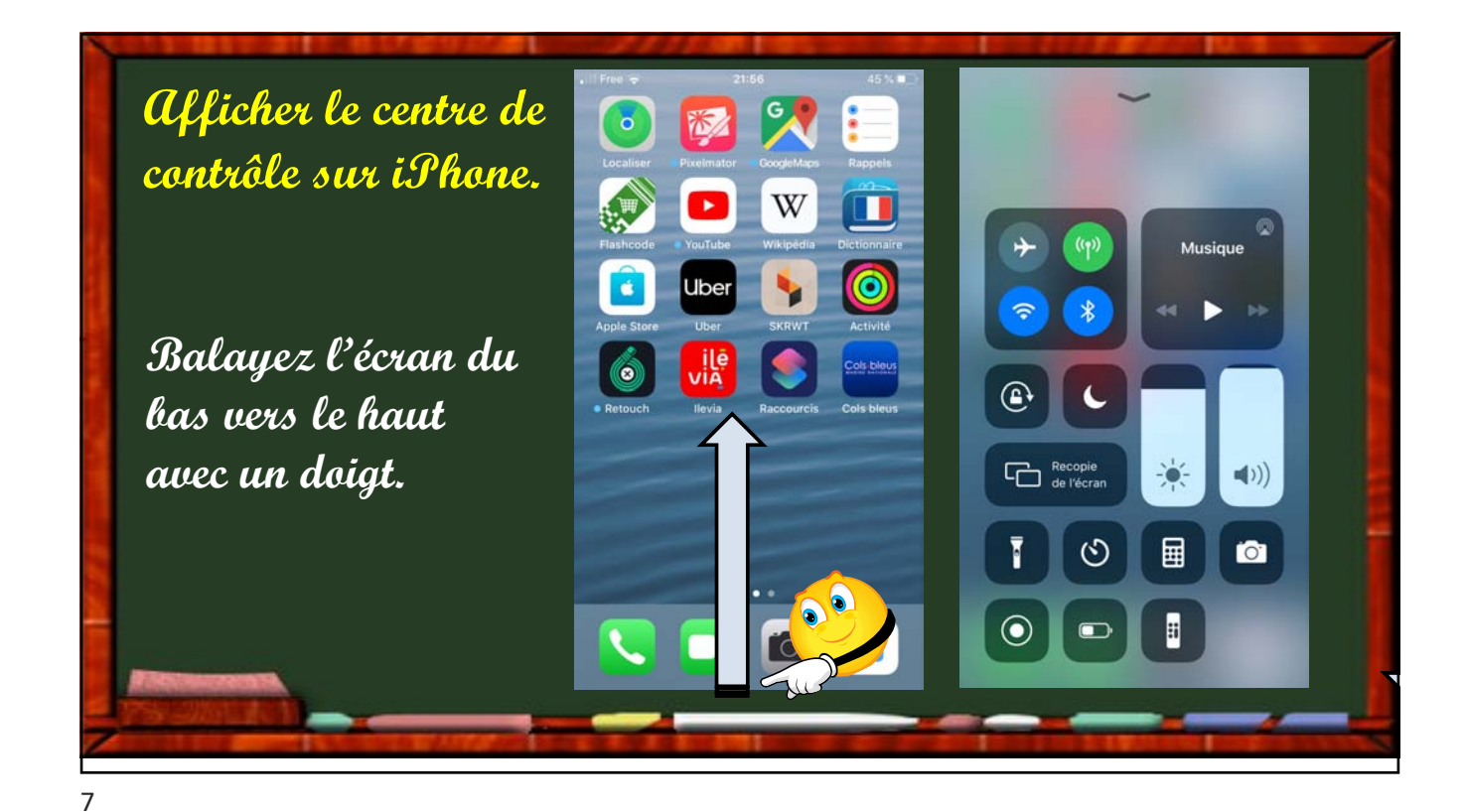

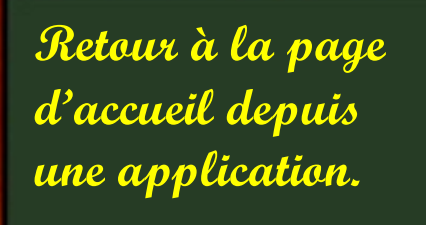

Balayez l'écran vers le haut depuis le bord inférieur ou appuyez sur le bouton principal.

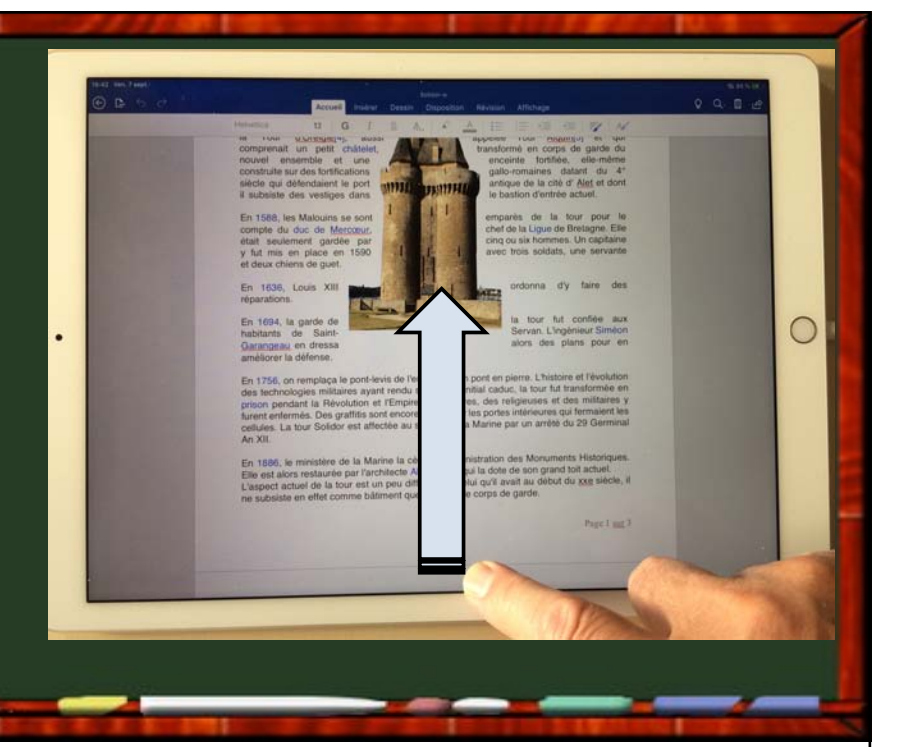

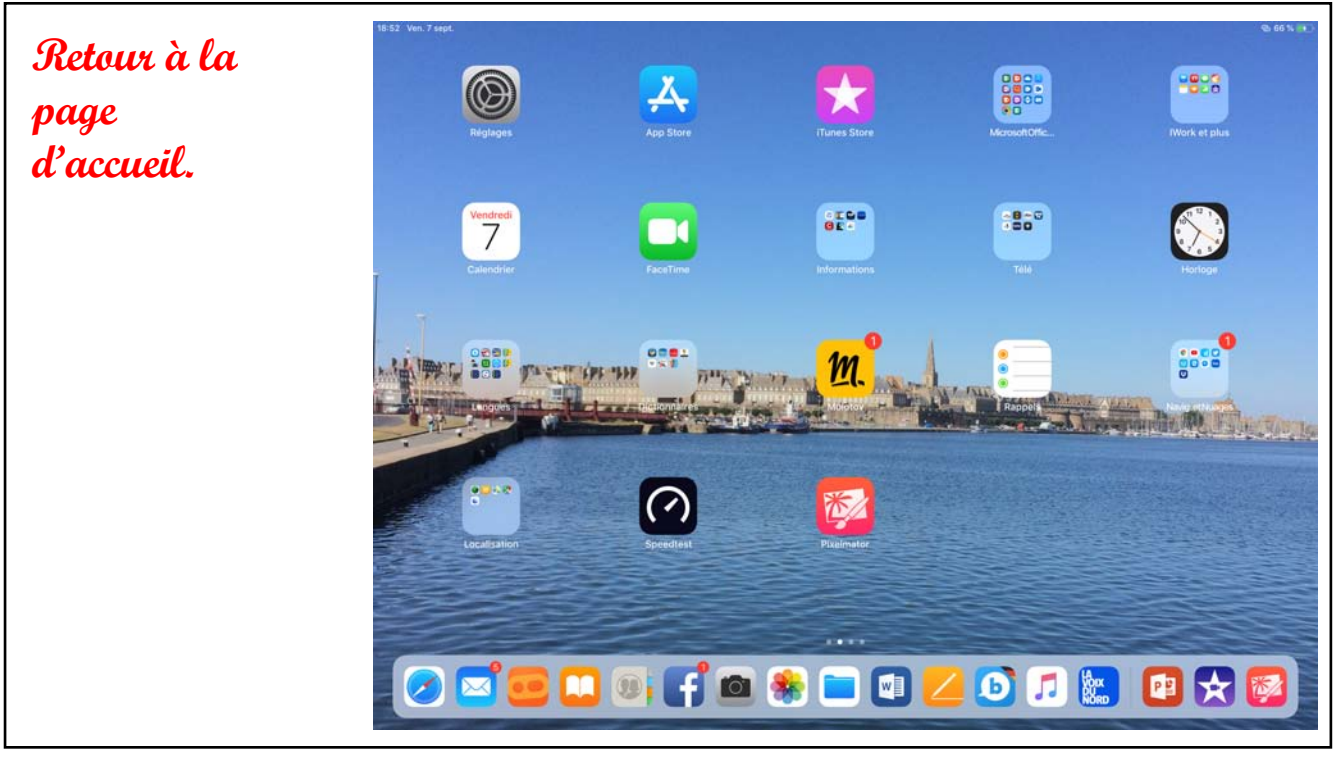

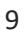

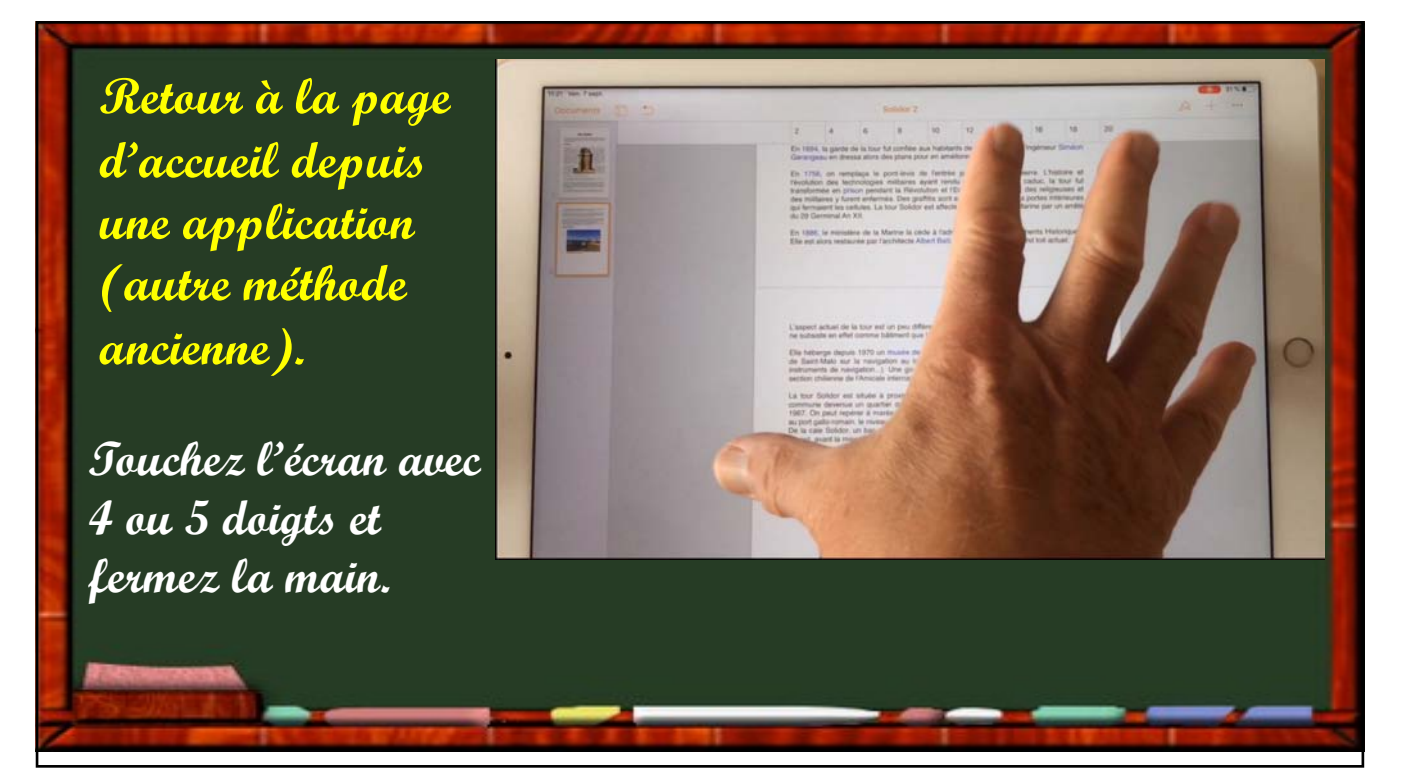

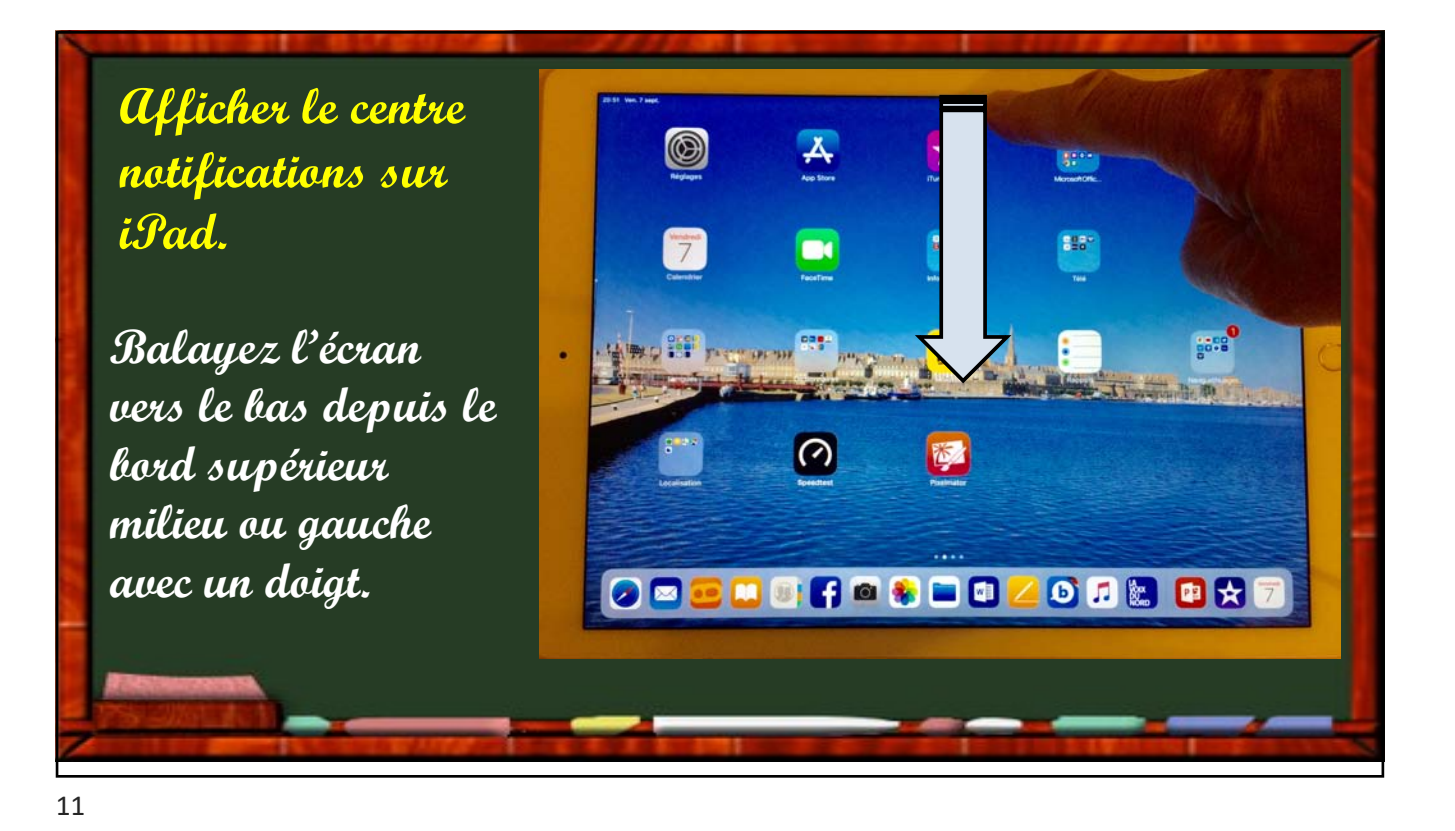

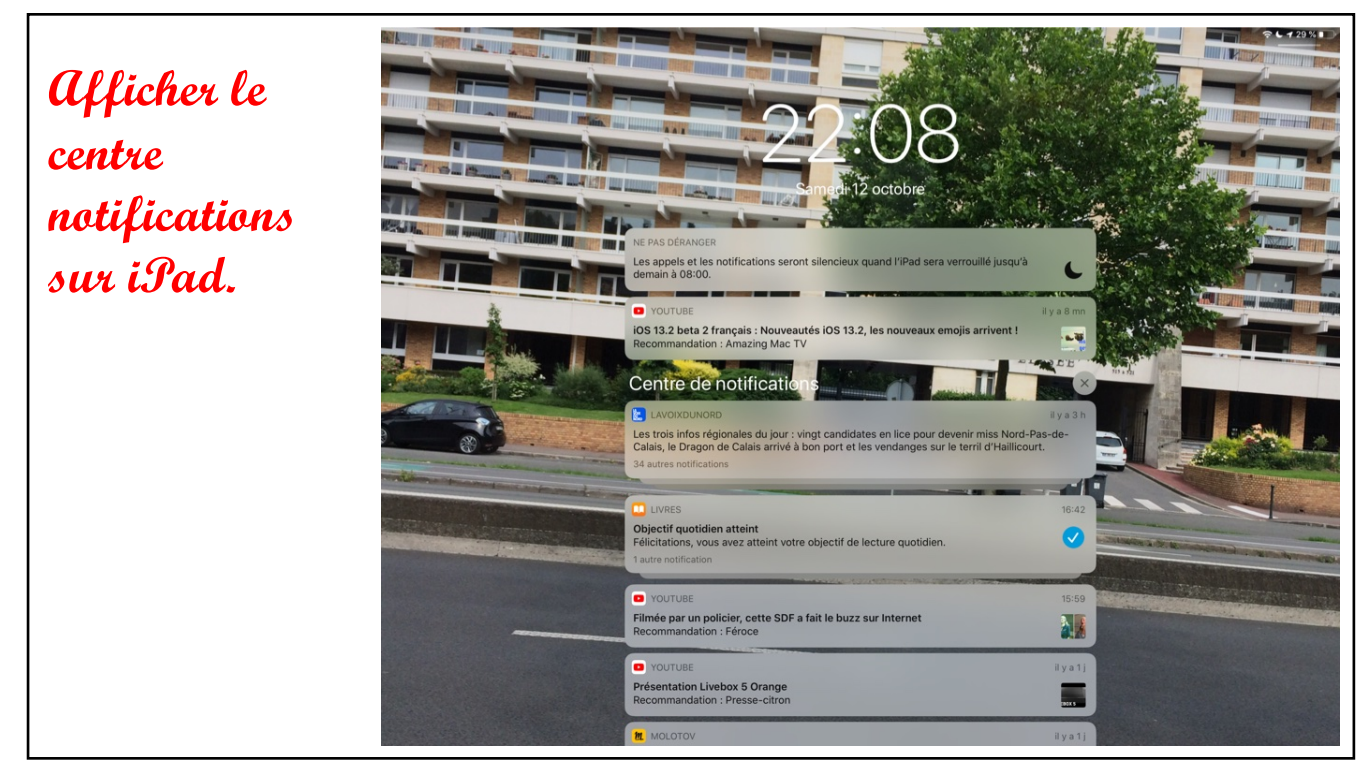

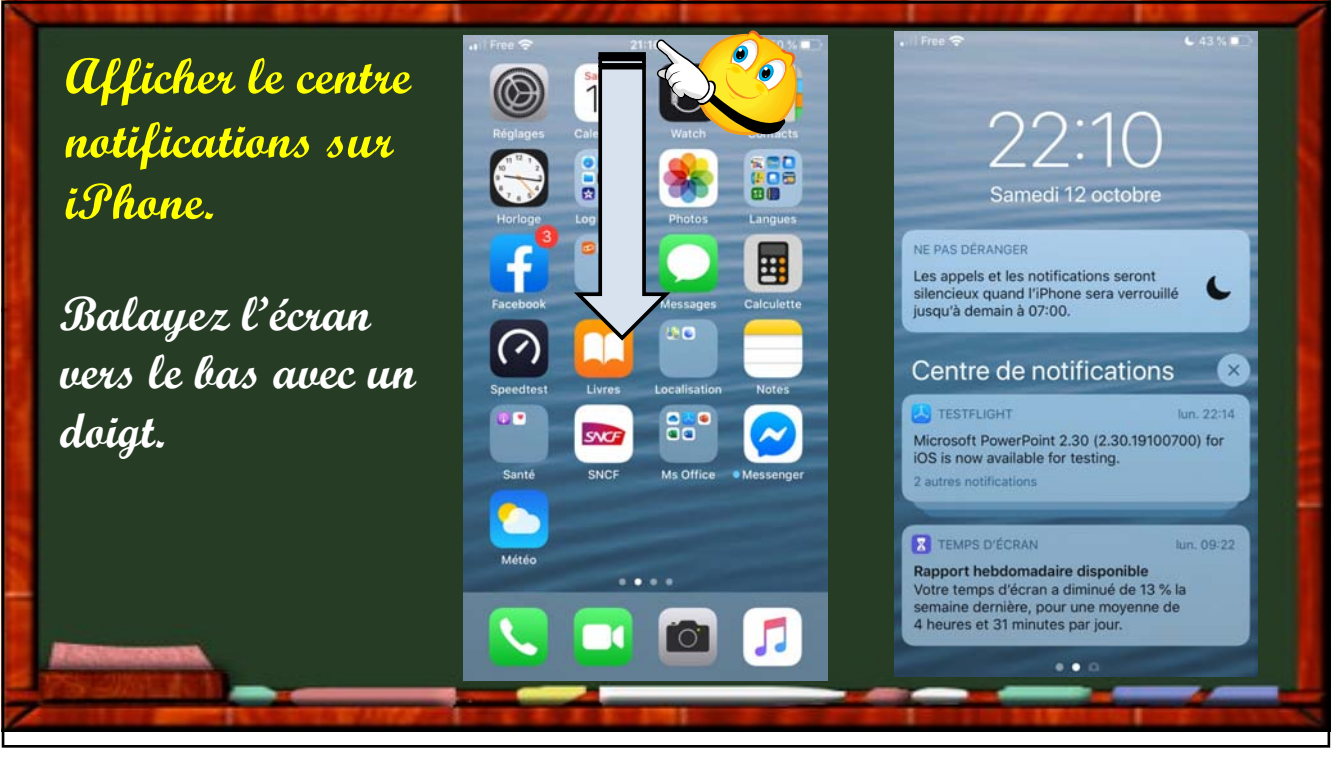

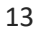

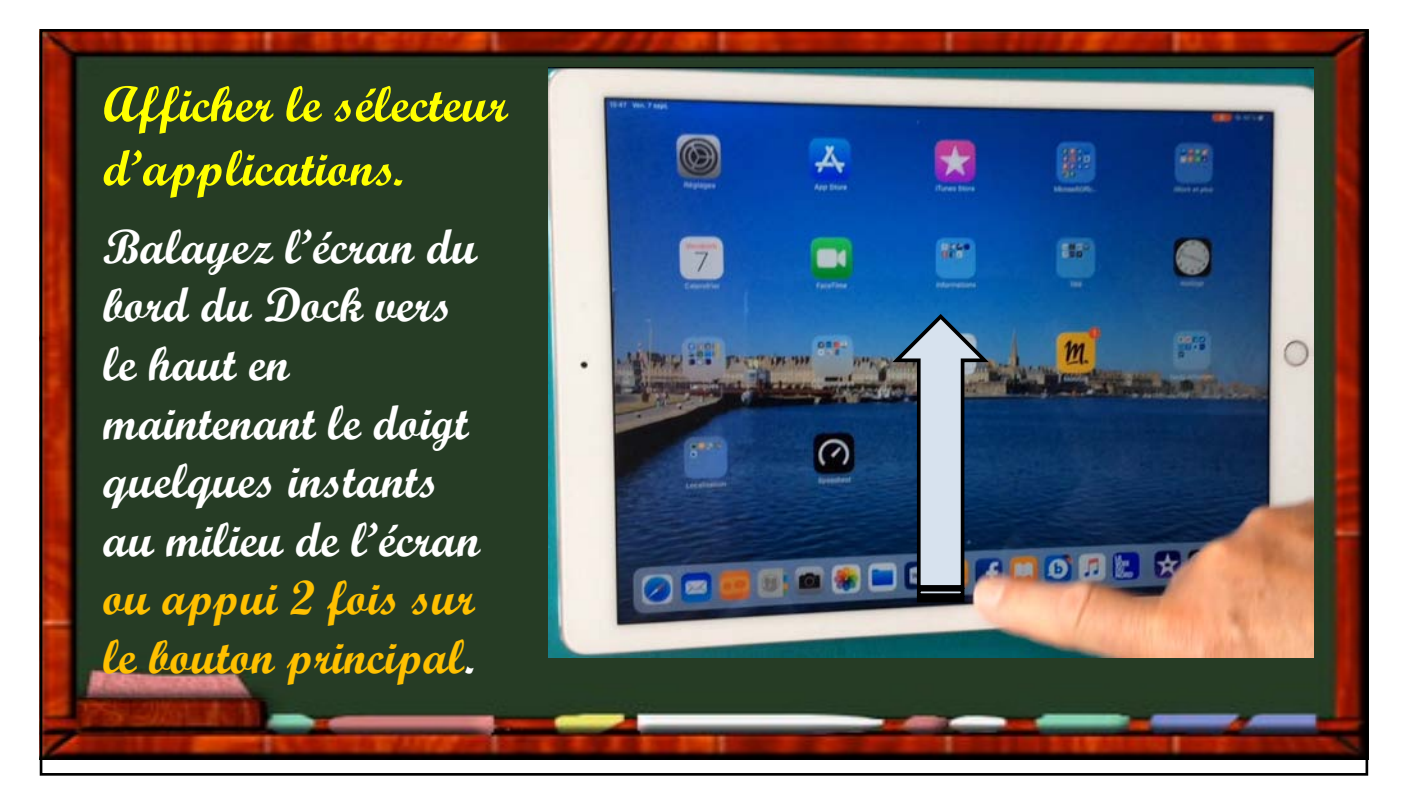

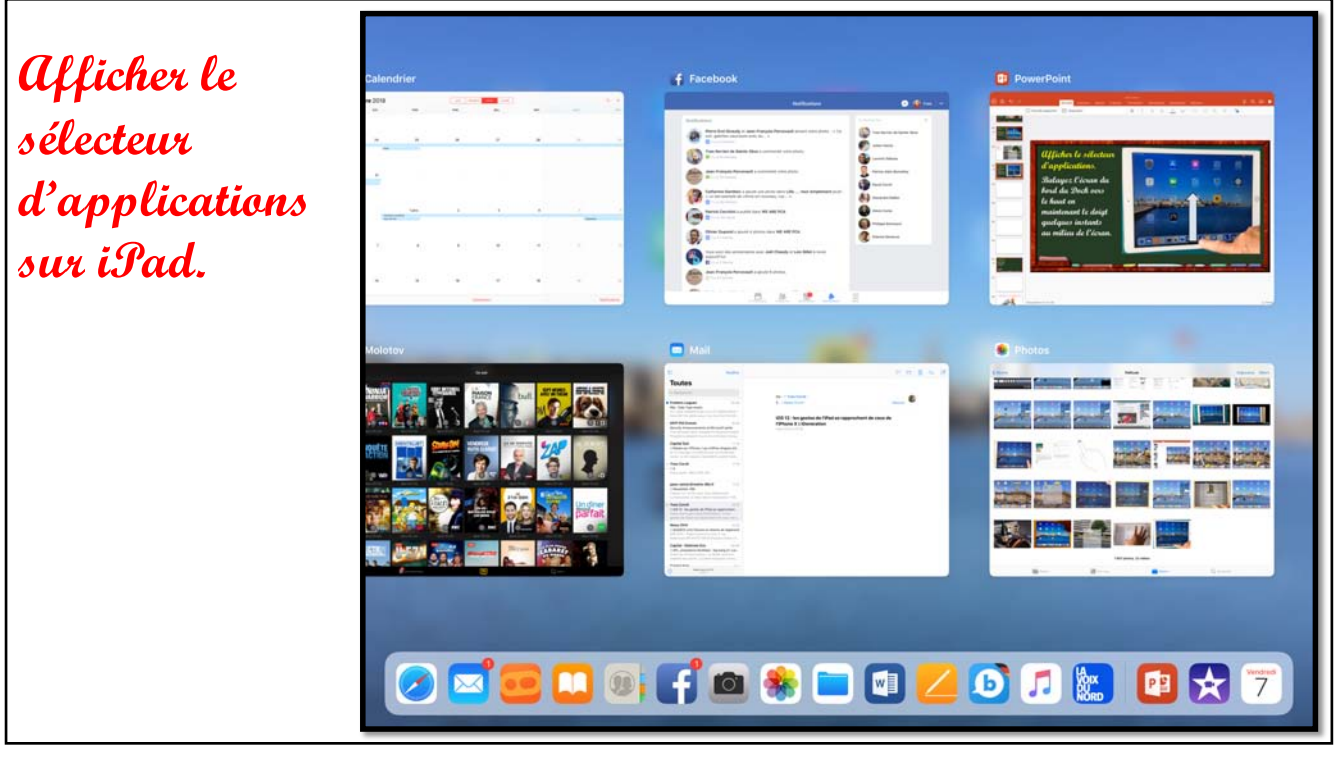

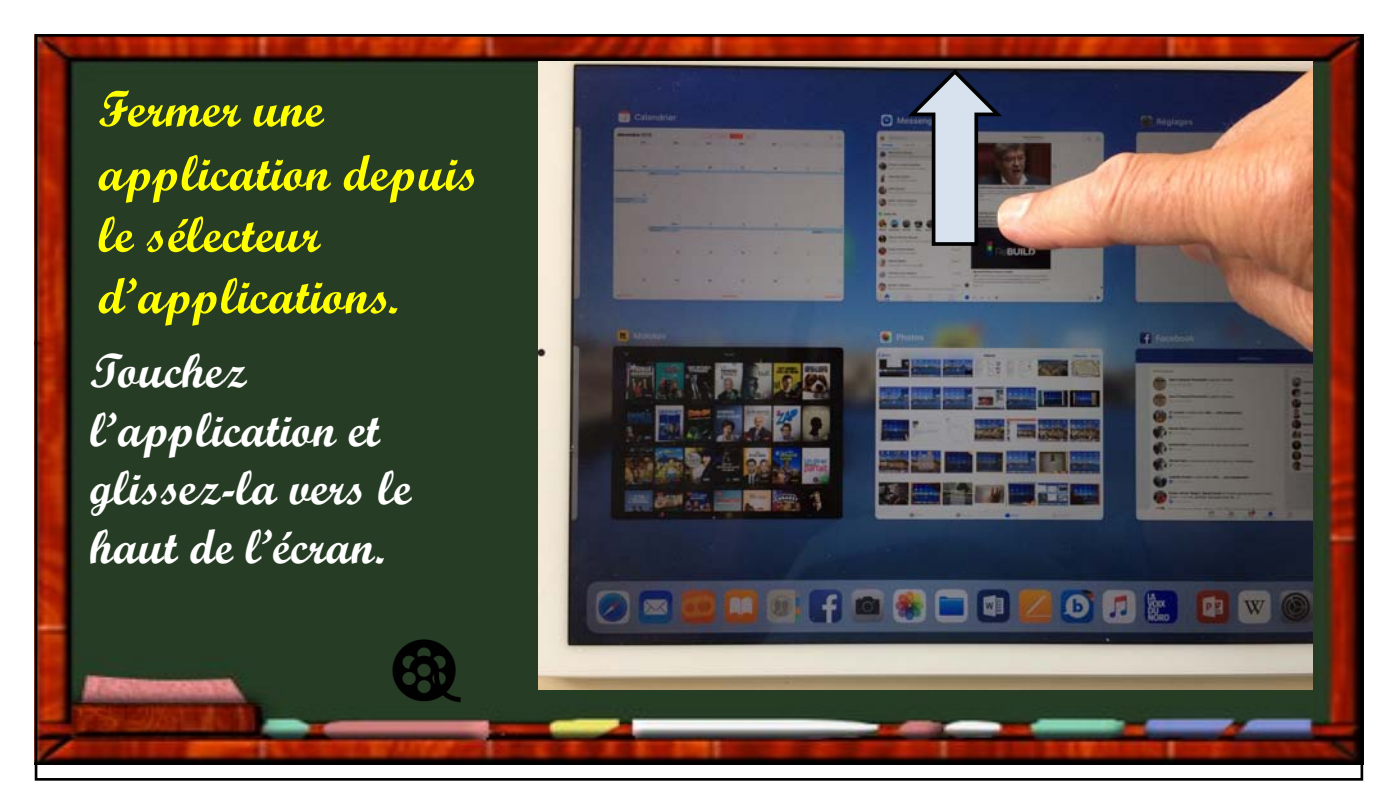

16

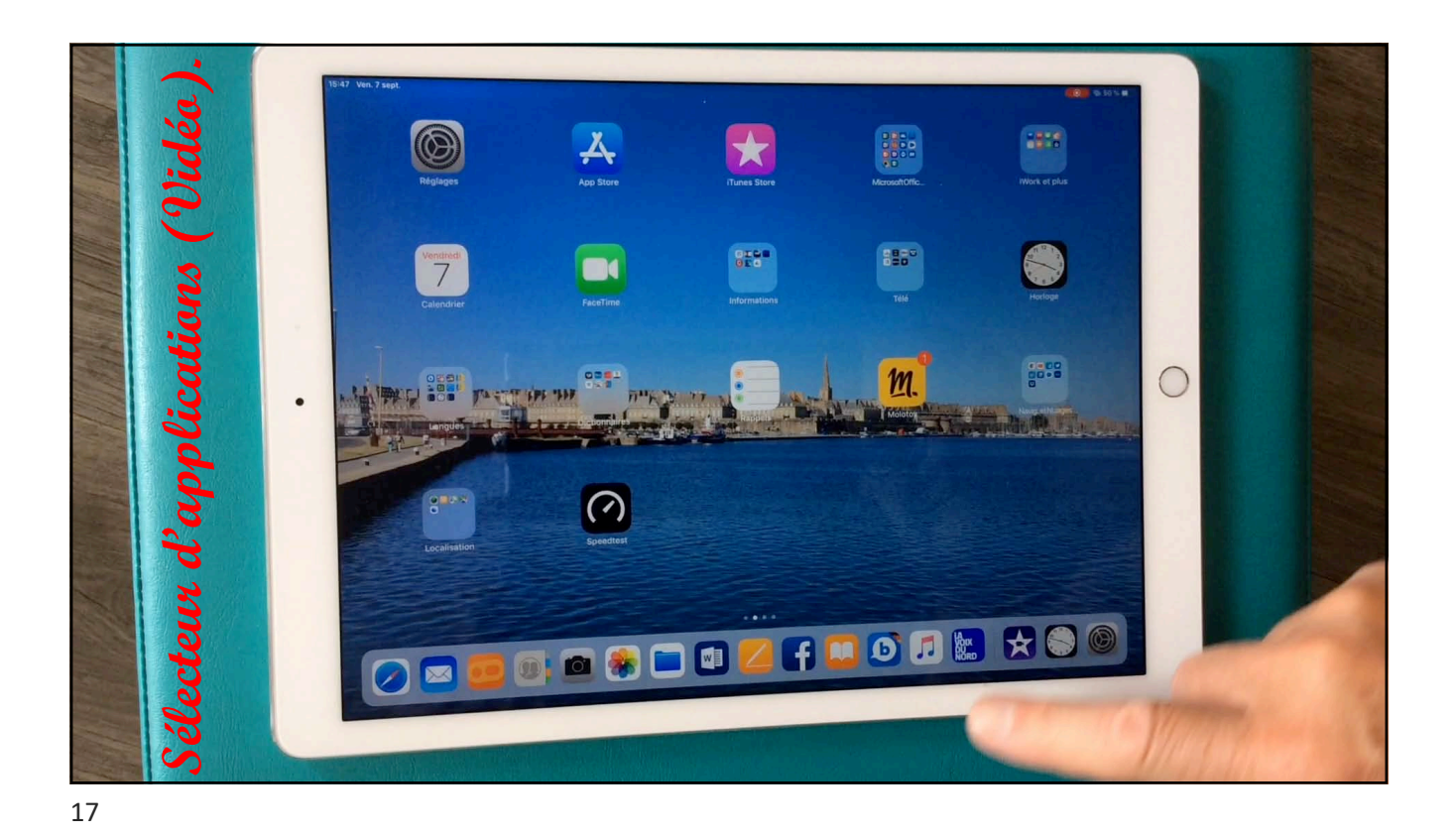

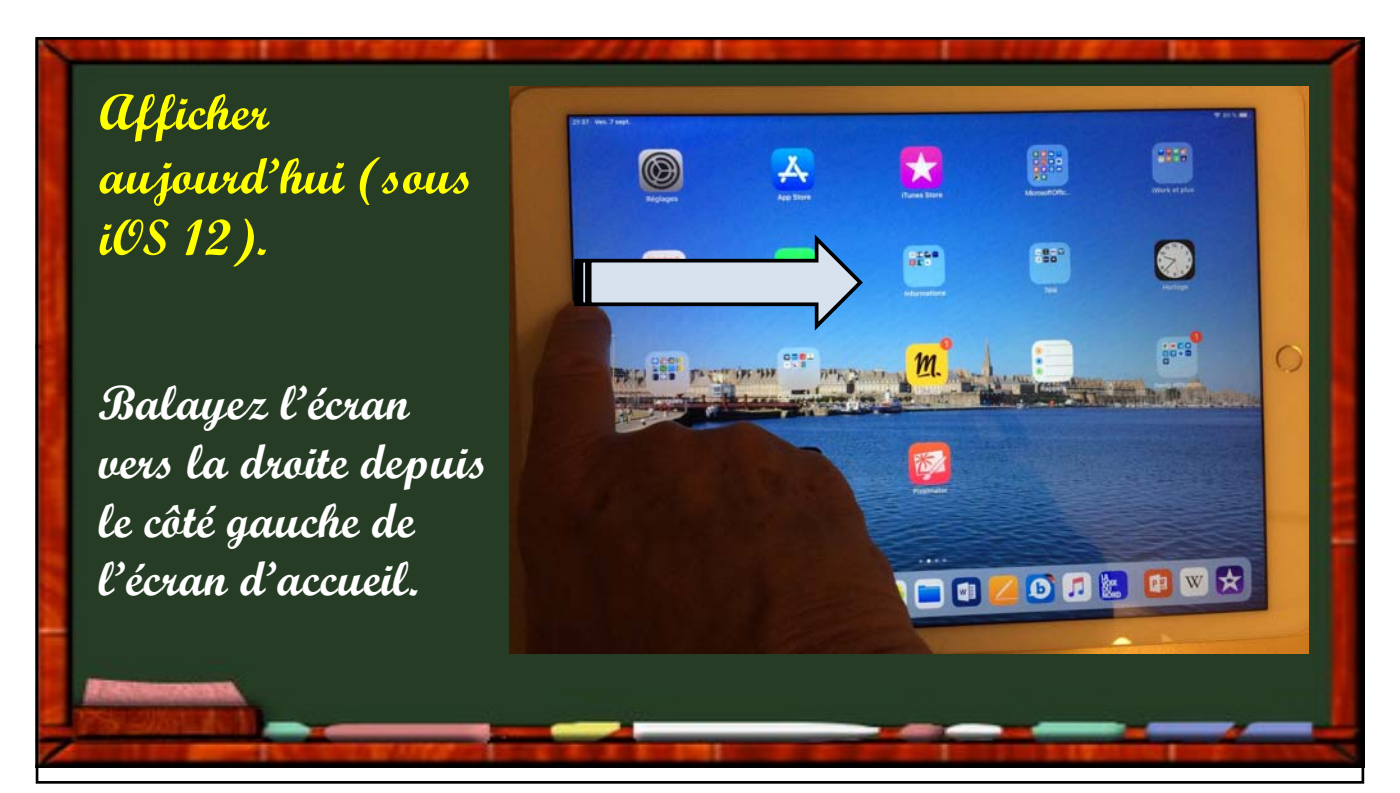

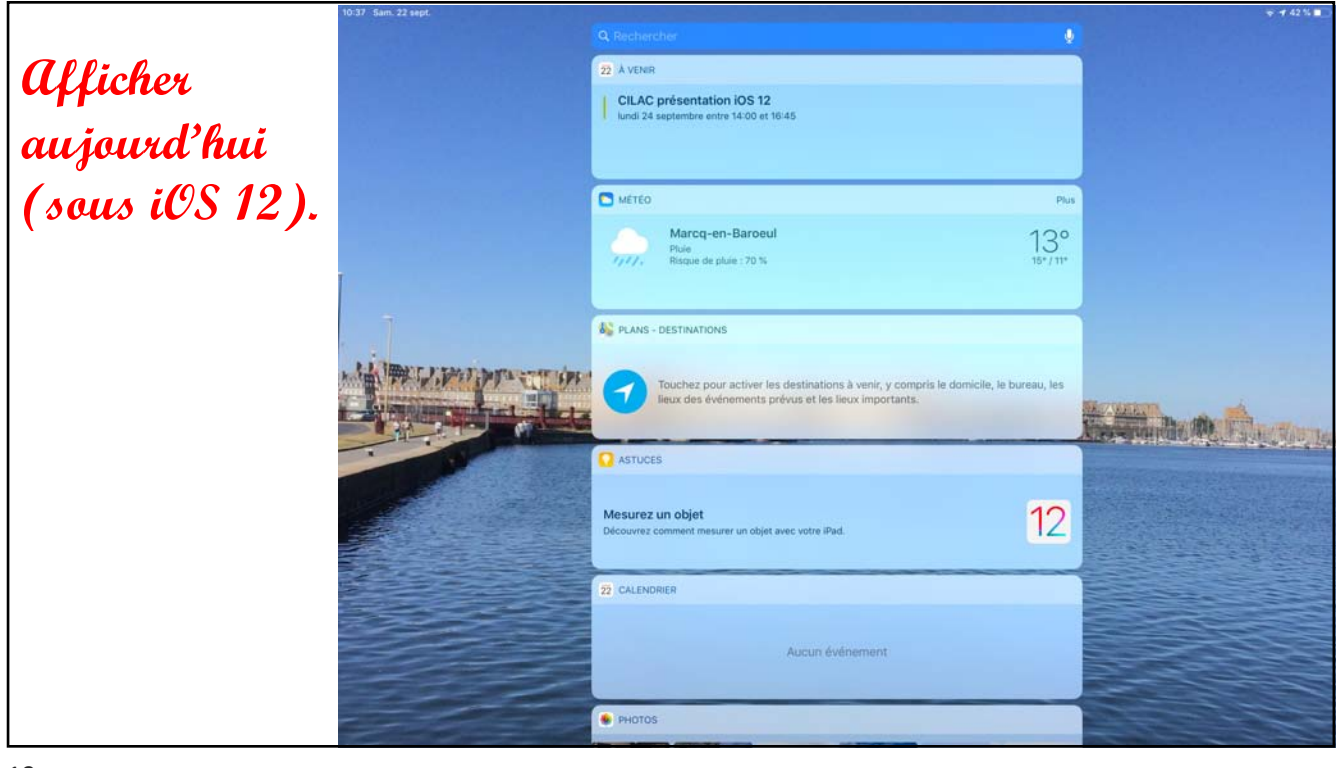

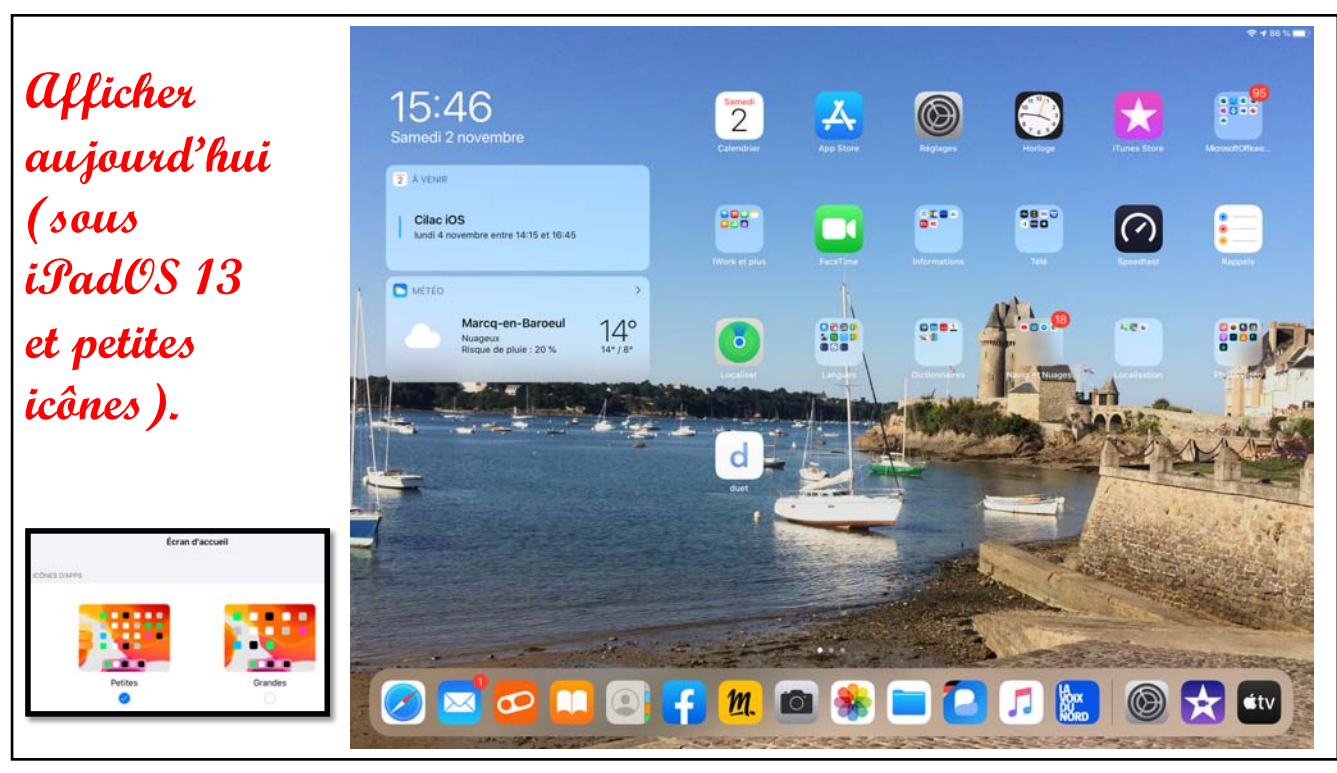

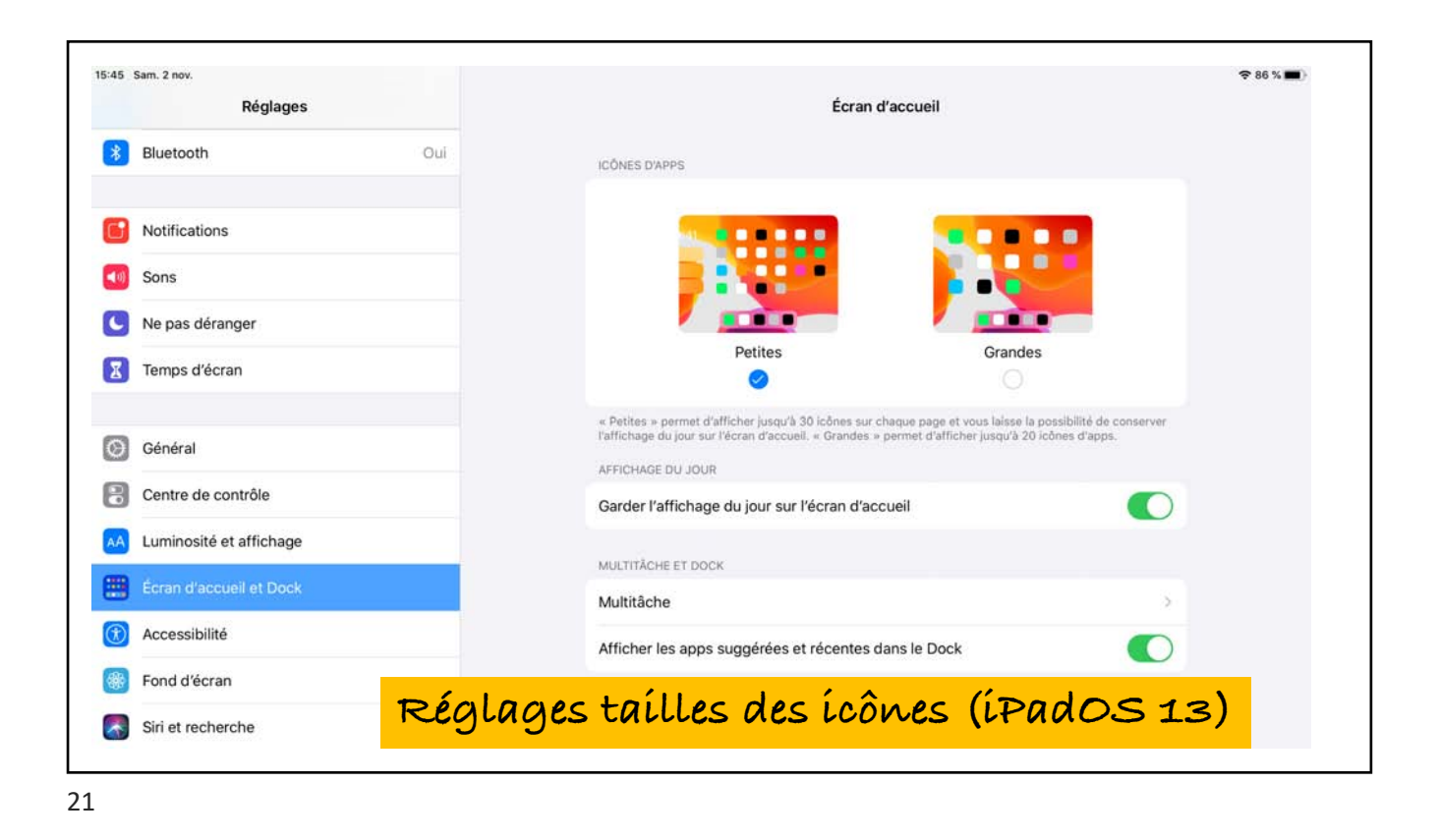

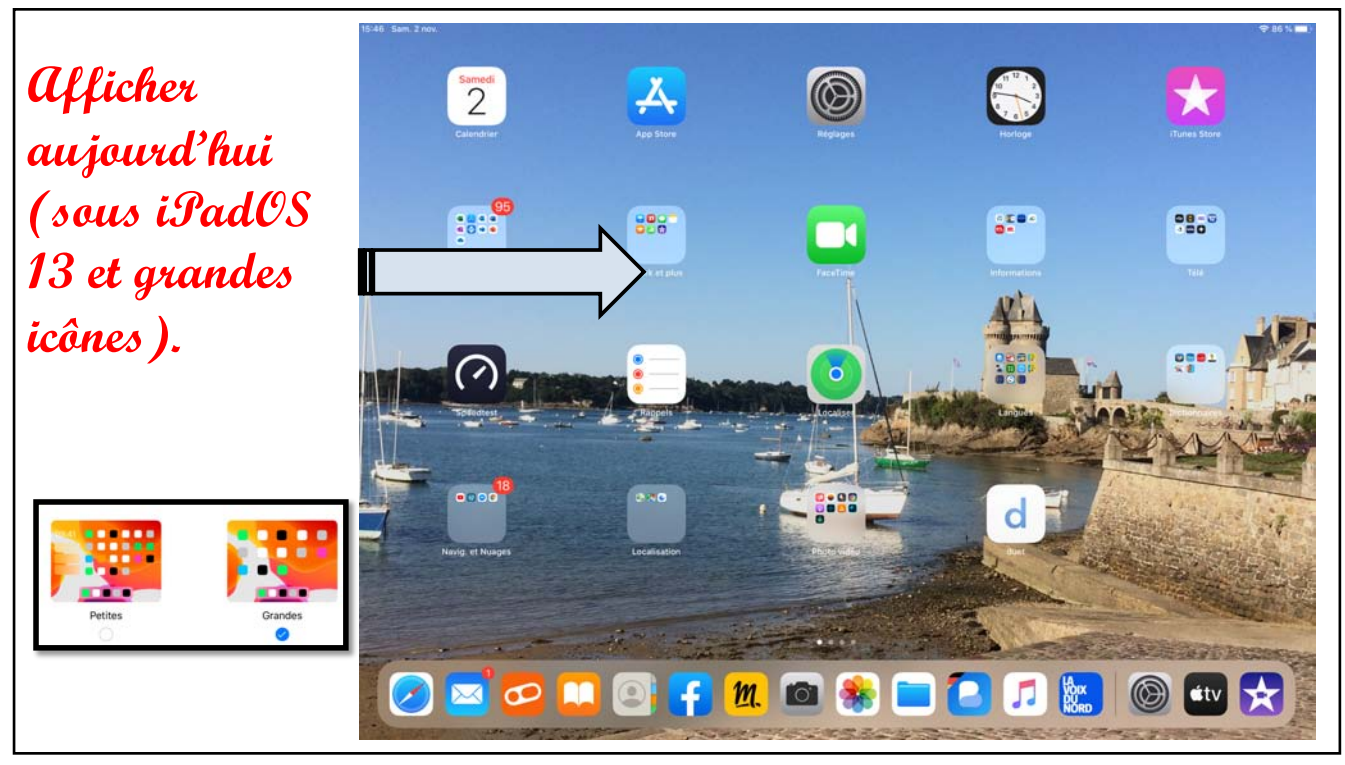

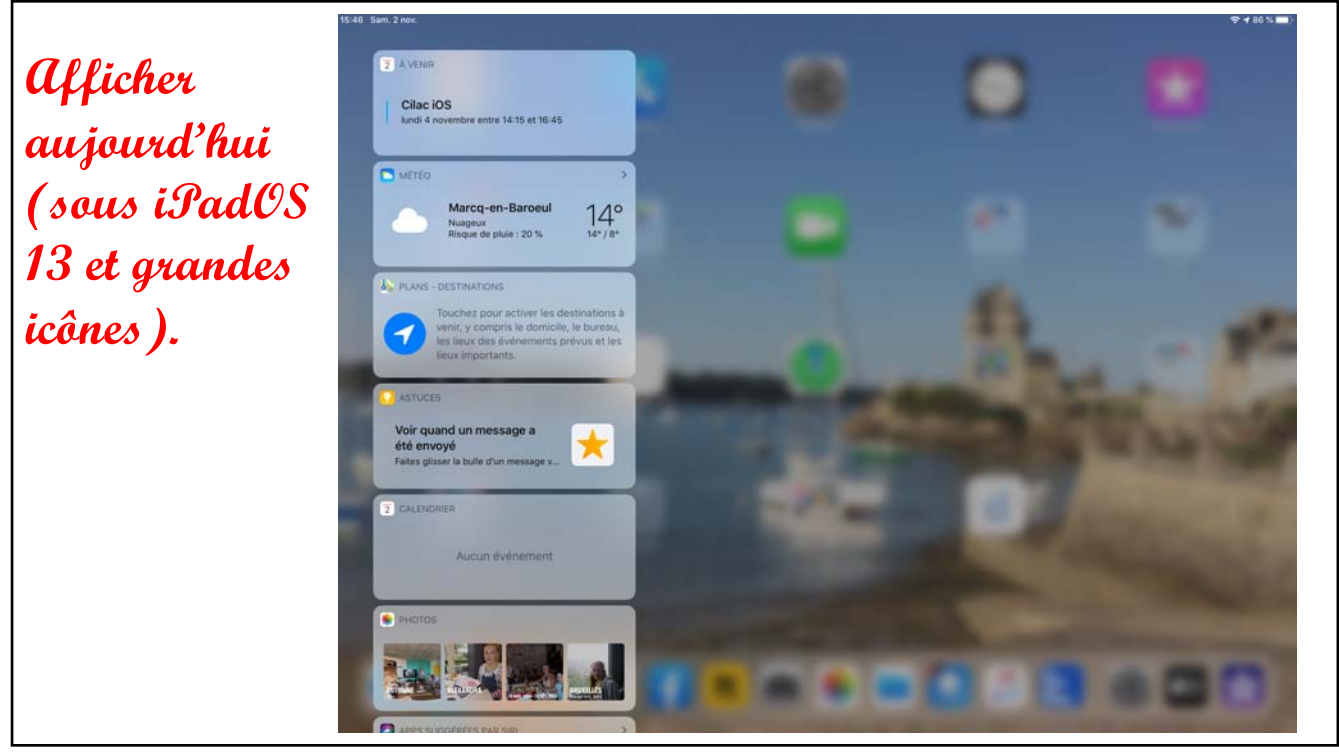

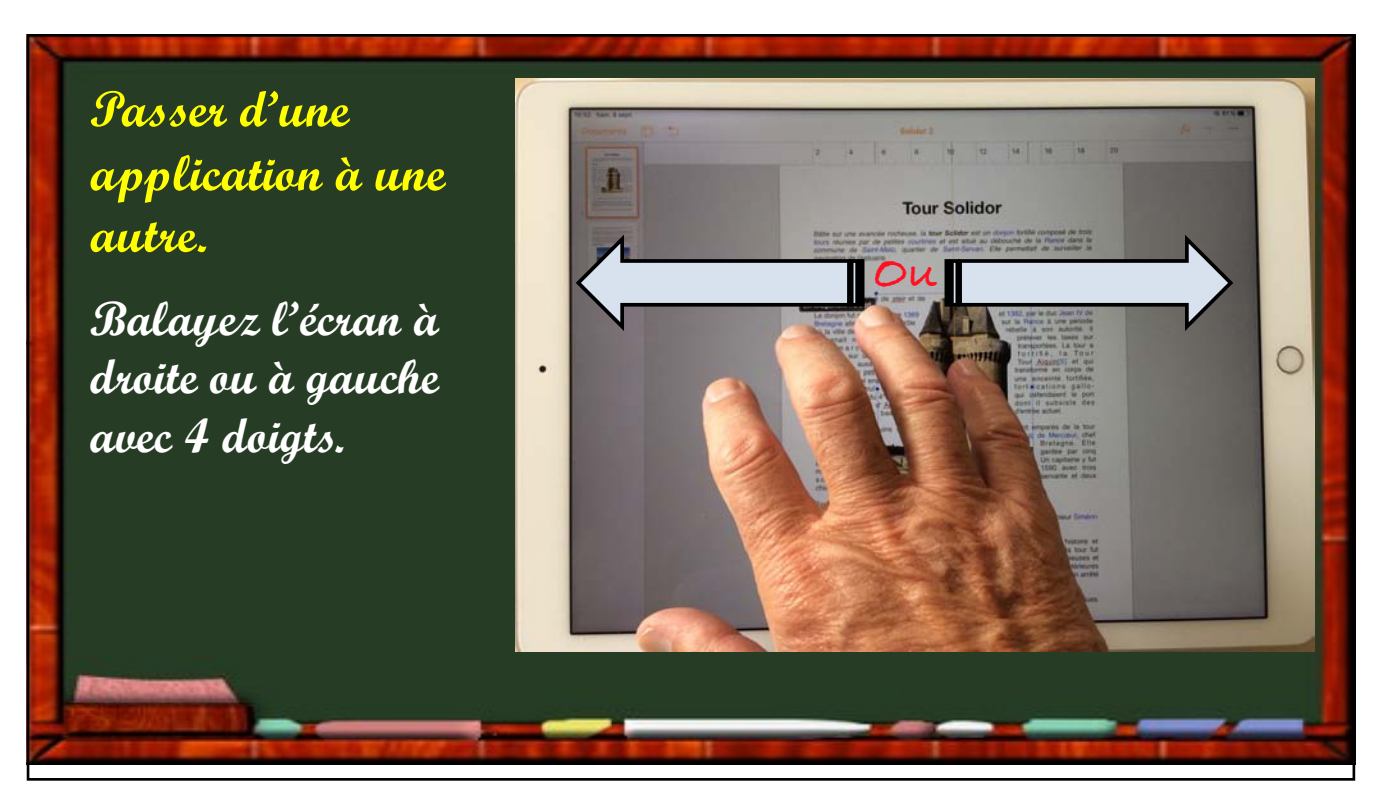

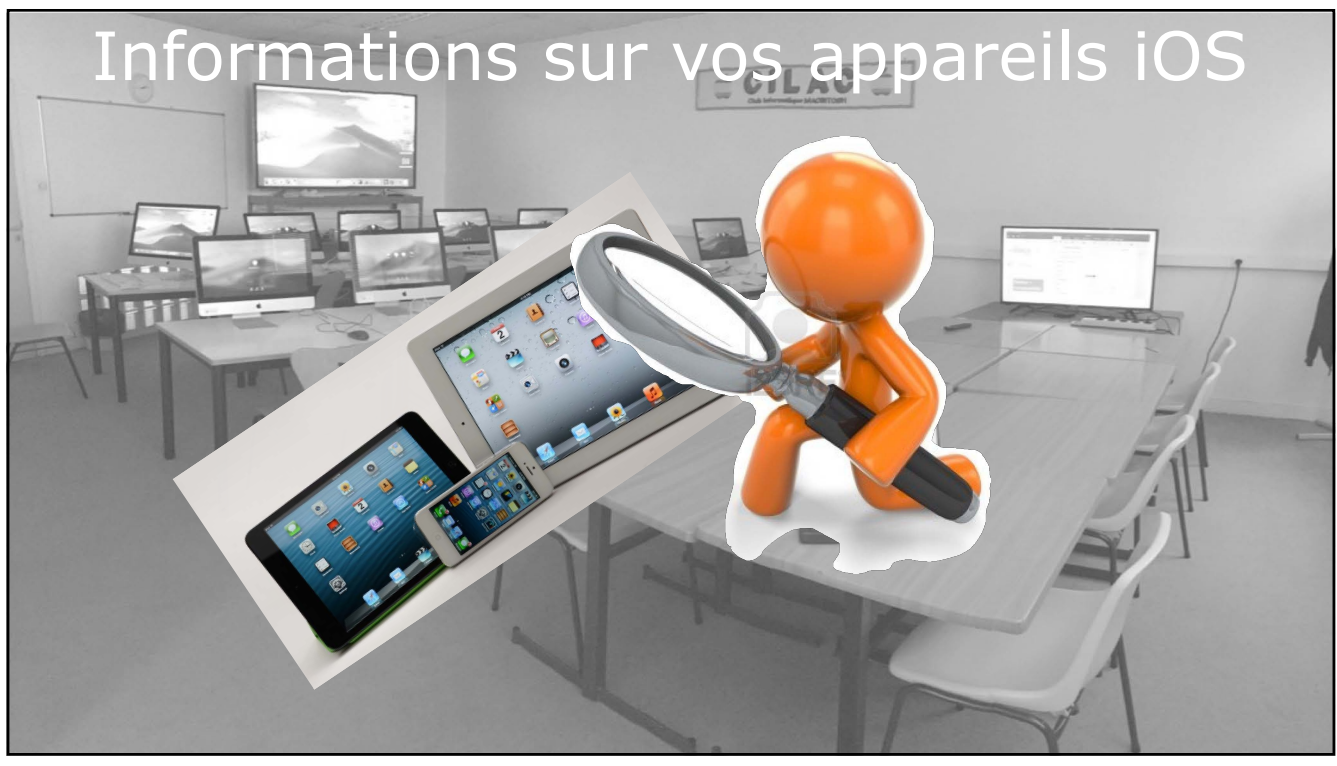

|                                                      | Cénéral         | Informations       |
|------------------------------------------------------|-----------------|--------------------|
| Réglages                                             | Nom             | iPad Pro de Yves > |
| Yves Cornil                                          |                 |                    |
| Identifiant Apple, iCloud, iTunes Store et App Store | Morceaux        | 170                |
|                                                      | Vidéos          | 50                 |
| Mode Avion                                           | Photos          | 1898               |
| Wi-FI PV-B IV Mat                                    | Applications    | 154 >              |
| Bidetoon                                             | Capacité        | 128 Go             |
| Notifications                                        | Disponible      | 36,05 Go           |
| Sons                                                 | Version         | 12.0 (16A5364a)    |
| Ne pas déranger                                      | Modèle          | ML0Q2NF/A          |
| Temps d'écran                                        | Numéro de série |                    |
|                                                      | Adresse Wi-Fi   | CC:44:63:9D:E3:40  |
| Général                                              | Bluetooth       | CC:44:63:9D:E3:37  |
| Centre de contrôle                                   | SEID            | >                  |

|   | Bluetooth                 |   |                          |                        |                        |
|---|---------------------------|---|--------------------------|------------------------|------------------------|
|   |                           |   | Manage Street            | Red for destruction    | 1                      |
| 0 | Notifications             |   | Version du logiciel      | 13.2                   | version et modèle      |
| 0 | Sons                      |   | Nom du modèle            | iPad Pro (12,9 pouces) |                        |
| C | Ne pas déranger           | - | N° du modèle             | ML0Q2NF/A              |                        |
| E | Temps d'écran             |   | Numéro de série          | DLXR37R0G              |                        |
| ( | Général                   |   | Morceaux                 | 330                    |                        |
| E | Centre de contrôle        |   | Vidéos                   | 69                     |                        |
| C | Luminosité et affichage   |   | Photos                   | 2 674                  |                        |
| 8 | Écran d'accueil et Dock   | _ | Applications             | 101                    |                        |
| 0 | Accessibilité             |   | Capacité                 | 128 Go                 | Capacité et disponibl  |
| C | Fond d'écran              |   | Disponible               | 25,39 Go               | Cupucice et disportion |
| 2 | Siri et recherche         | - |                          |                        |                        |
| C | Touch ID et code          |   | Adresse Wi-Fi            | CC:44/63:9D:E3:40      |                        |
| C | Batterie                  |   | Bluetooth                | CC:44-63:9D:E3:37      |                        |
| C | Confidentialité           |   | SEID                     | 3                      |                        |
| 2 | Turies Store et App Store |   | Réglages des certificats |                        |                        |

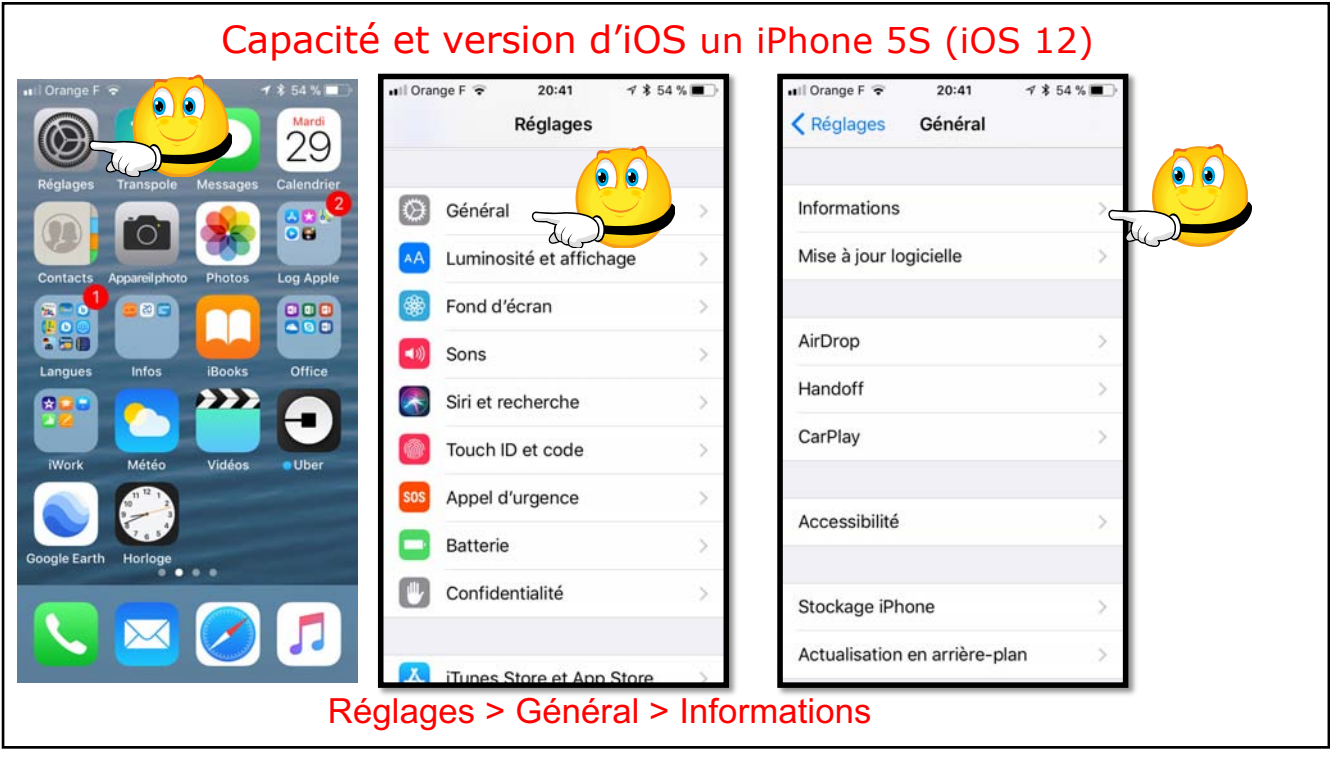

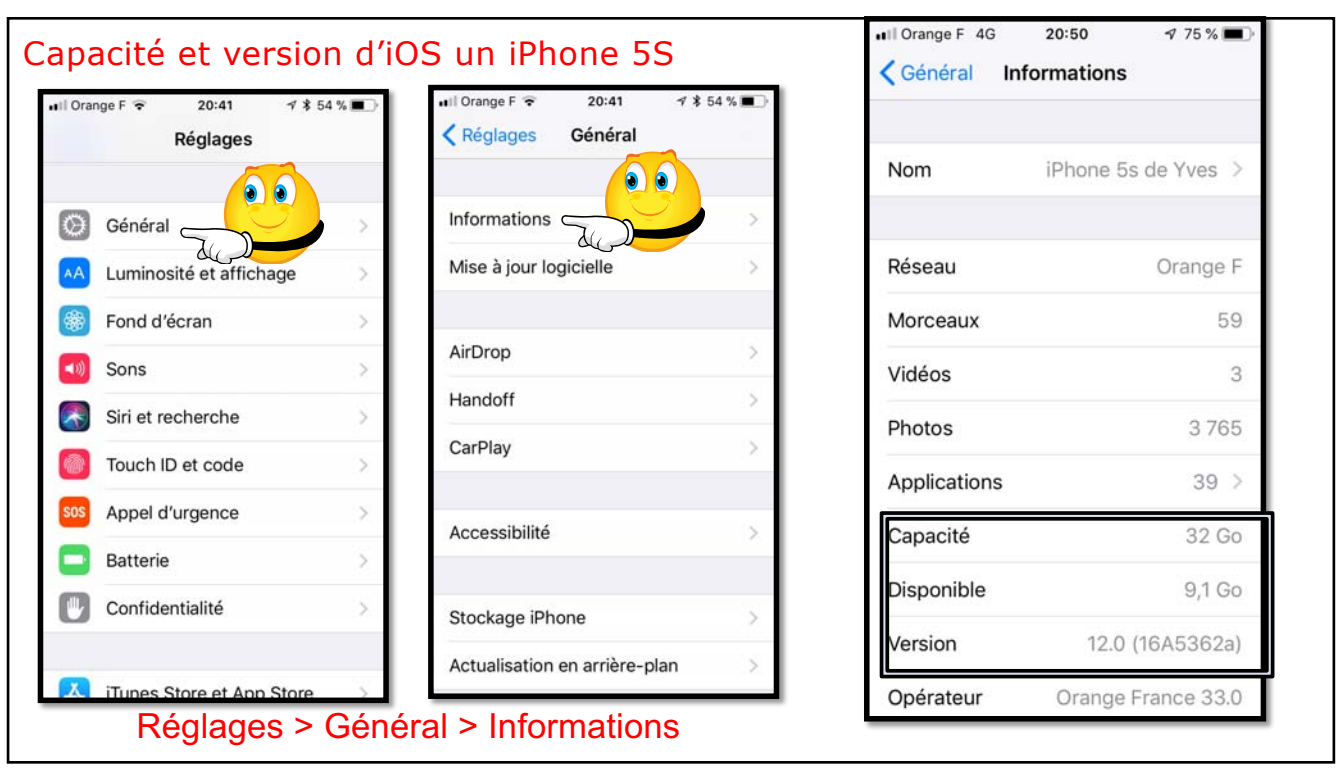

| Général Infor       | mations              | Général Inf      | 16:22 64 %            | capacité un iPhone   |
|---------------------|----------------------|------------------|-----------------------|----------------------|
| Nom                 | iPhone 6S+ de Yves > | Garantie limitée | Expires: 20/11/2019 > | 6s+ (iOS 13)         |
| Version du logiciel | 13.2                 | Réseau           | Free                  |                      |
| Nom du modèle       | iPhone 6s Plus       | Morceaux         | 7                     |                      |
| N° du modèle        | MN2V2ZD/A            | Vidéos           | 5                     |                      |
| Numéro de série     | F2LX90XS             | Photos           | 560                   |                      |
| Garantie limitée    | Expires: 20/11/2019  | Applications     | 40                    |                      |
| ouruntie innitée    | Expired: 20/11/2010  | Capacité         | 32 Go                 |                      |
| Réseau              | Free                 | Disponible       | 5,48 Go               |                      |
| Morceaux            | 7                    |                  |                       |                      |
| Vidéos              | 5                    | Opérateur        | Free 39.0             |                      |
| Photos              | 558                  | Adresse Wi-Fi    | 48:A9:1C:4B:57:B3     | Réglages > Général > |
| Applications        | 40                   | Bluetooth        | 48:A9:1C:43:87:5D     | Informations         |
| , approaction to    | 40                   | IMEI             | 35 861007 442231 6    |                      |

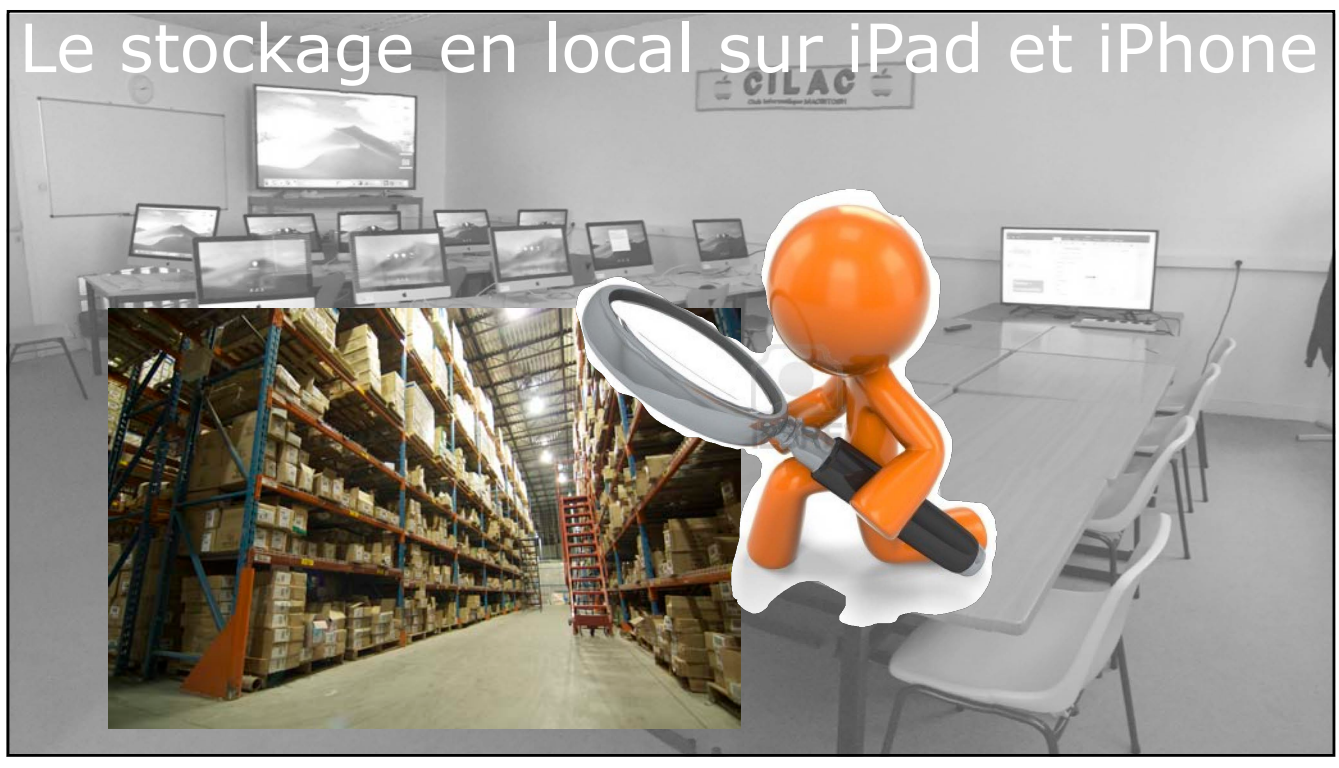

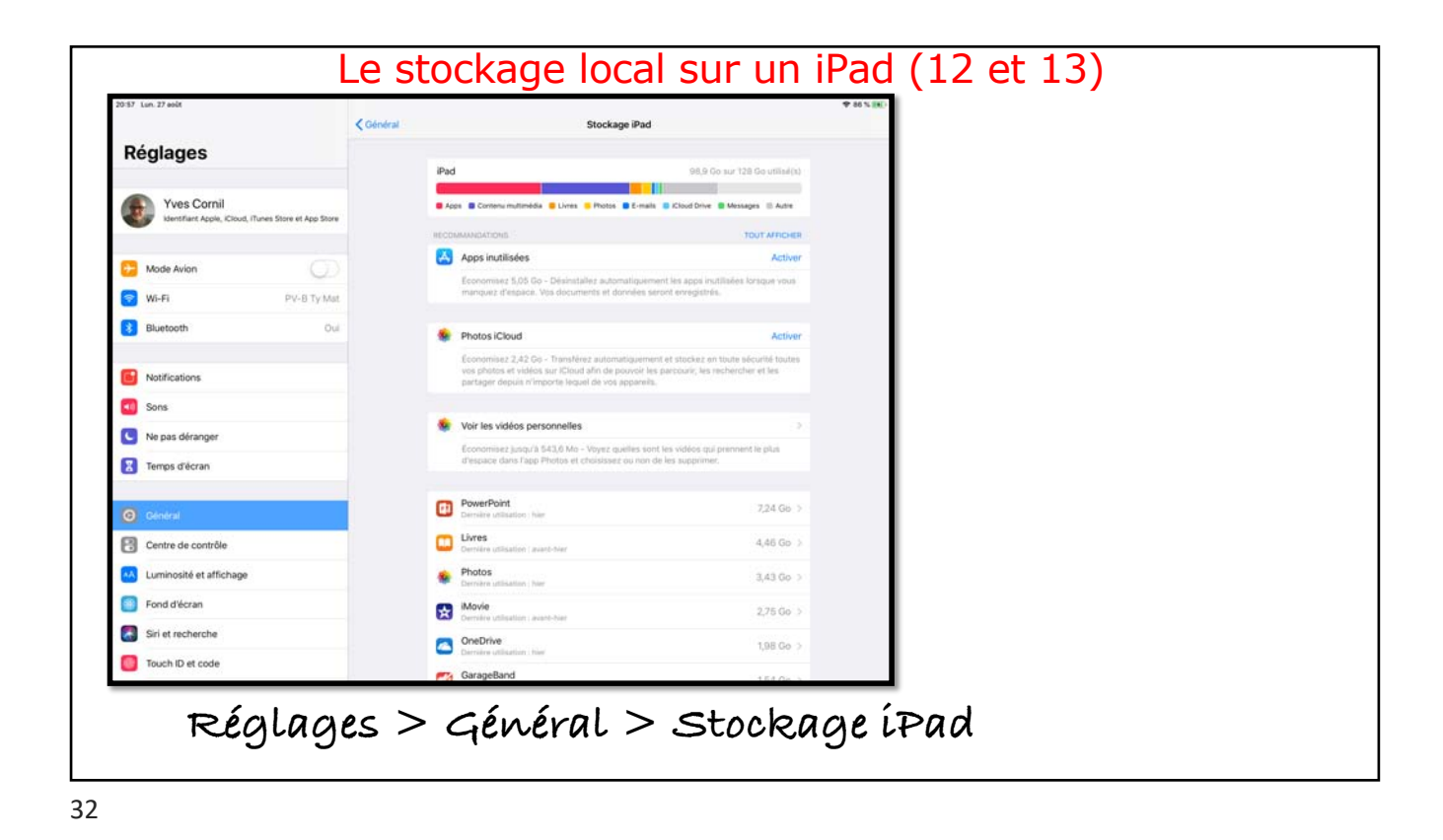

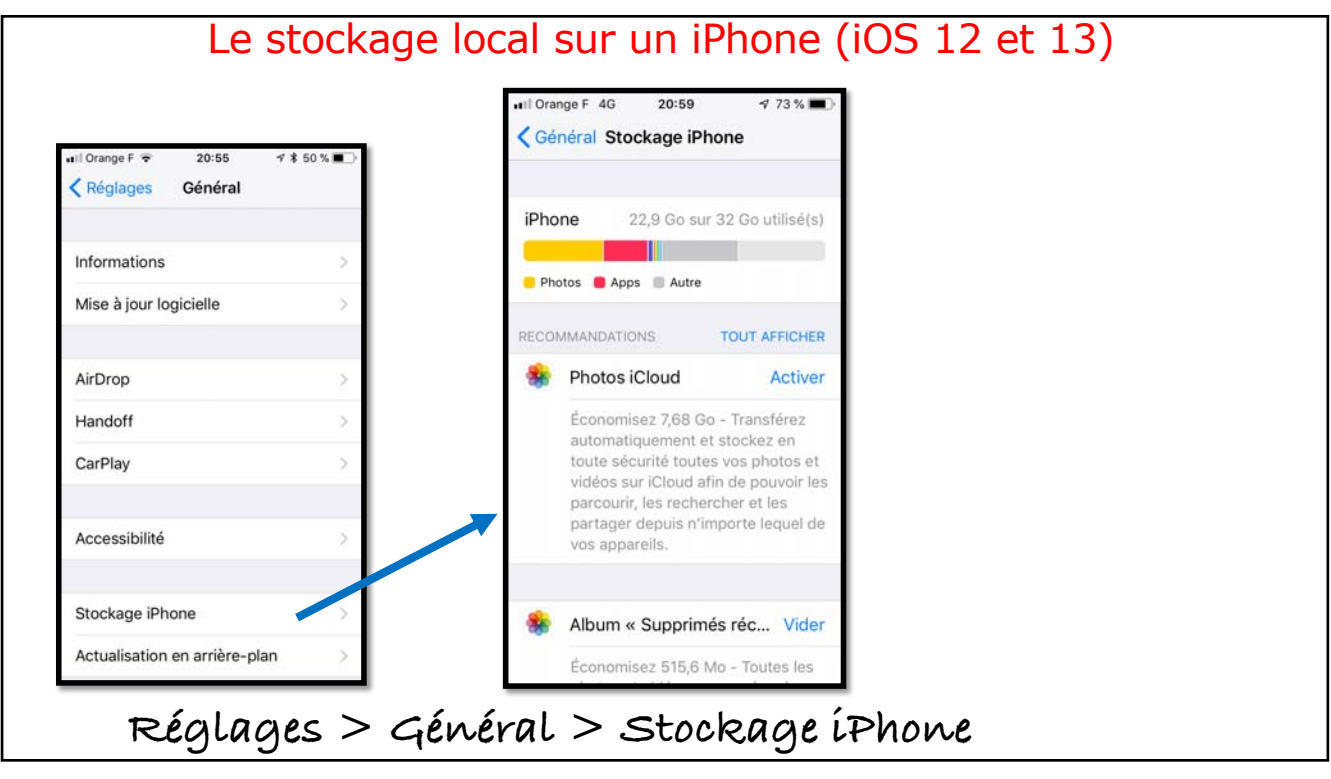

## Quelques réglages des applications

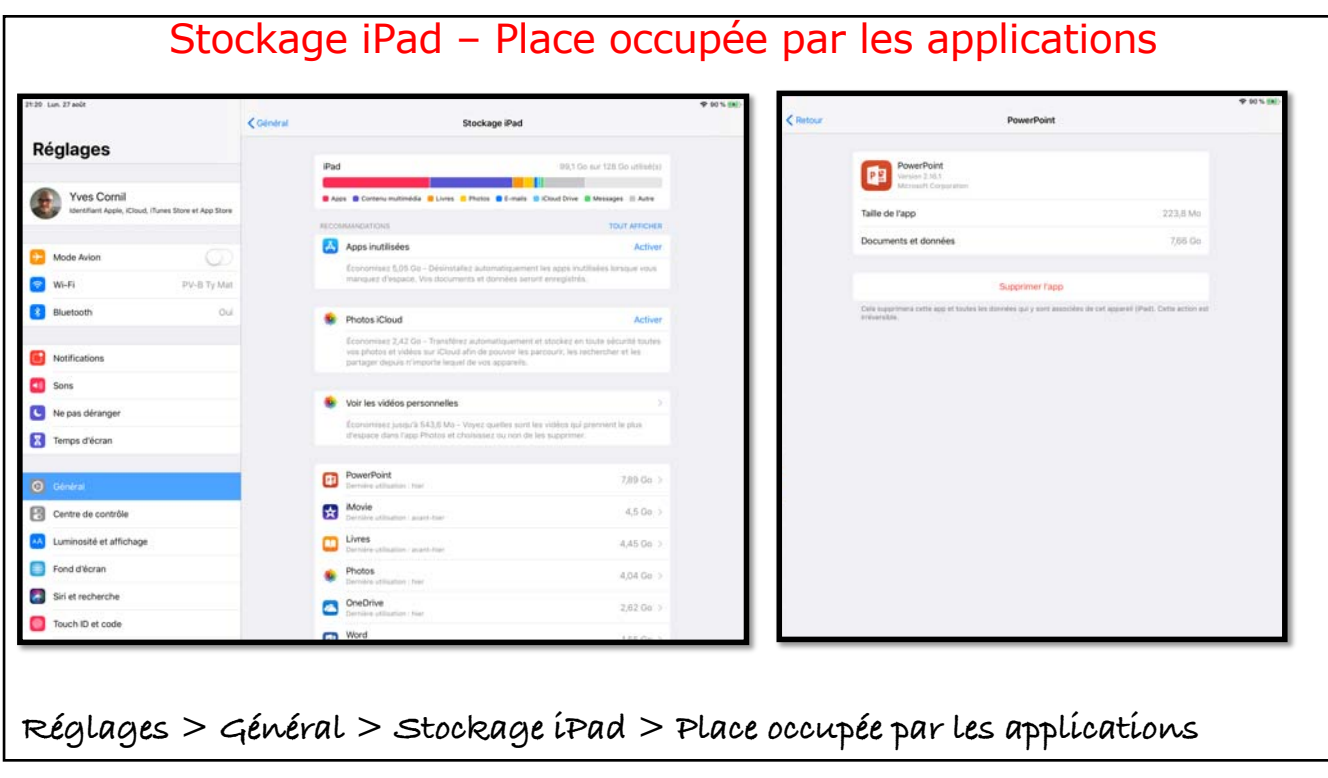

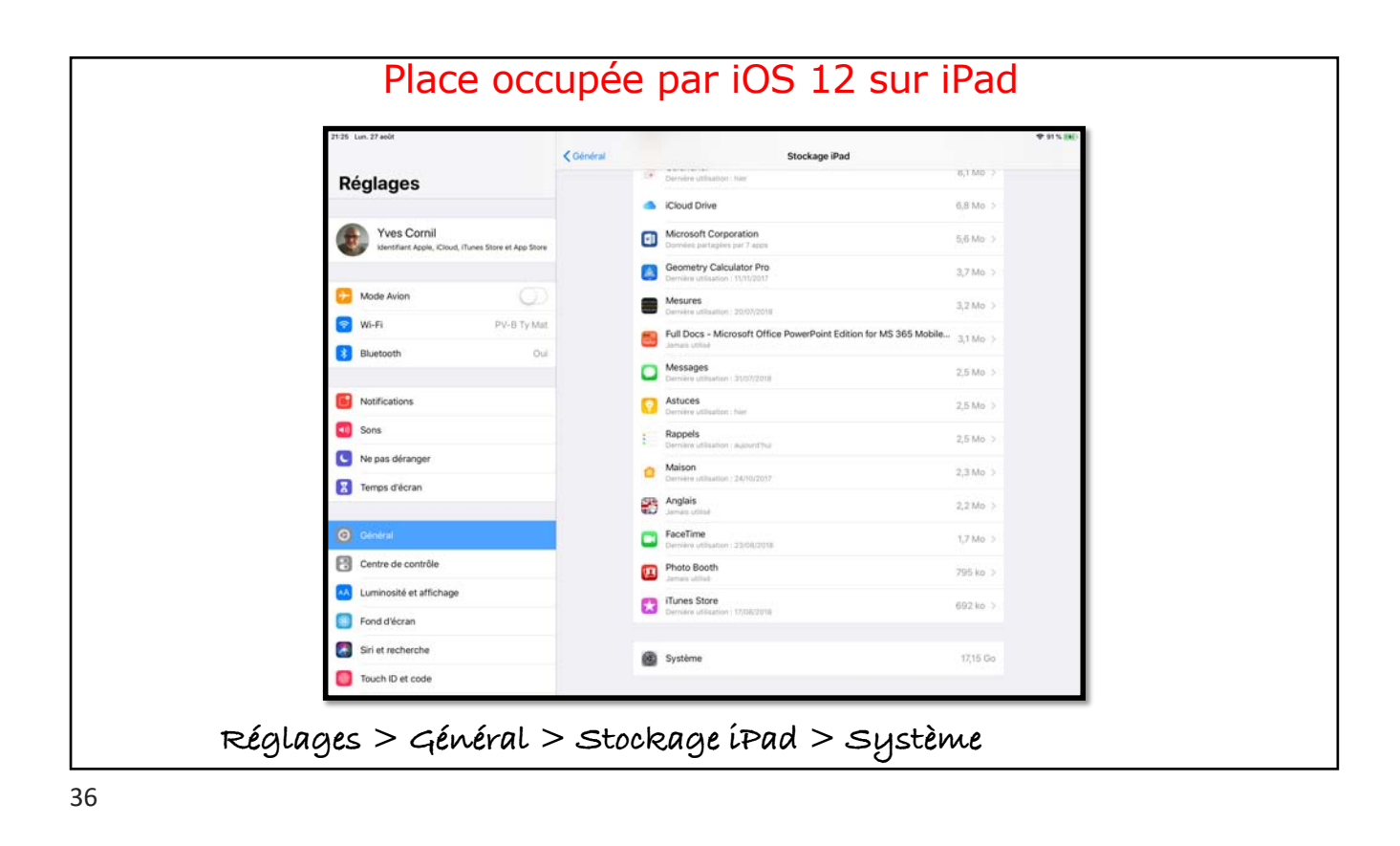

| 44 Sam. 2 nov.                                 |         |                                                | \$785.■0               | Place              |
|------------------------------------------------|---------|------------------------------------------------|------------------------|--------------------|
|                                                | General | Stockage IP                                    | Pad .                  | occunée na         |
| Réglages                                       |         | Retouch                                        | 76 Mo >                | occupee pe         |
| Q. Recherche                                   | 4       | Oemilie stilleation : 19/03/2019               |                        |                    |
| Yves Cornil                                    |         | Messages<br>Jamais utilises                    | 7,5 Mo ⇒               | IPauOS IS          |
| Identifiant Apple, iCloud, iTunes Store et App | Store   | Tunes Store                                    | 3,8 Mo >               |                    |
| Mode Avion                                     |         | Mesures<br>Jamais utiliale                     | 2,8 Mo >               |                    |
| Wi-Fi Livebox-                                 | 8010    | Raccourcis                                     | 2,6 Mo >               |                    |
| 8 Bluetooth                                    | Oui     | Anglais<br>Jenain urbaine                      | 2,2 Mo >               |                    |
| Notifications                                  |         | Google LLC<br>Correlets partigites par 5 apps. | 1,2 Mo >               |                    |
| Sons                                           |         | danason<br>Jaman utilide                       | 1,1 Mo >               |                    |
| Ne pas déranger                                |         | Garais utilisie                                | 922 ko >               |                    |
| Temps d'écran                                  |         | Photo Booth                                    | 594 ko >               |                    |
| 9 Général                                      |         | MyPad+                                         | 578 ko 🗧               |                    |
| Centre de contrôle                             |         | Astuces                                        | 401 ko >               |                    |
| Luminosité et affichage                        |         |                                                | Autr                   | e                  |
| Écran d'accueil et Dock                        |         | 🙆 Système                                      | 6,34 Go >              |                    |
| Accessibilité                                  |         | Autre                                          | 5,41 Go > Autres donné | es système 5,41 Go |

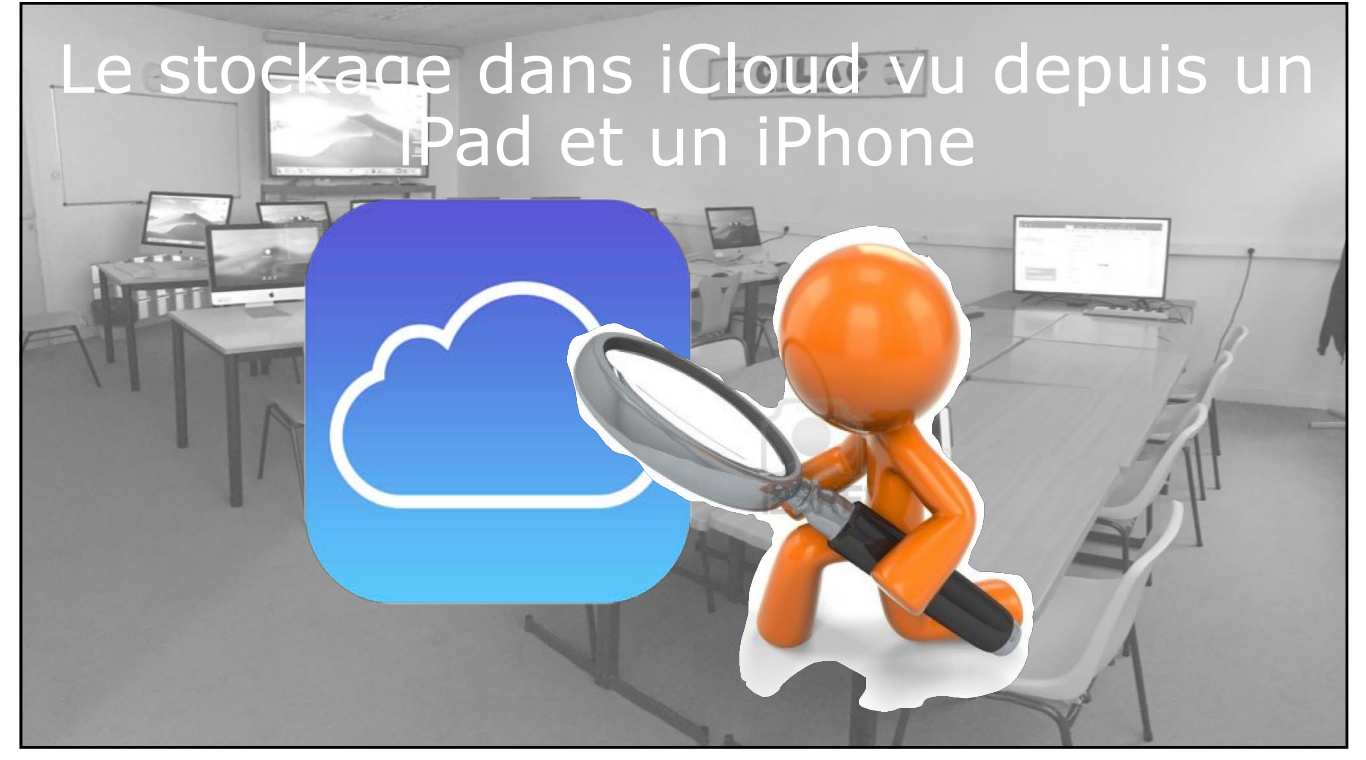

| Espace de                                                       | e stockage             | iCloud de                                        | epuis ur           | n iPad (1                      | 2 et 13)                    |  |
|-----------------------------------------------------------------|------------------------|--------------------------------------------------|--------------------|--------------------------------|-----------------------------|--|
| Yves Cornil<br>Identifiant Apple, ICloud, iTunes Store et App S | tore                   | Réglages                                         | < Identifiant Ap   | ple<br>STOCKAGE                | iCloud                      |  |
| iCloud                                                          | 5                      | Yves Cornil<br>Mentiliert Acele, KCoud, ITunes S | Norm all App Store | Cloud<br>Documenta Photos Mail | 12,5 Ge sur 50 Ge utline(s) |  |
| Tunes Store et App Store                                        | 3                      |                                                  |                    | Gérer le stockage              |                             |  |
| Dertage familial                                                | Josiane et Alexandra 🗦 | 🛜 Wi-Fi                                          | PV-B Ty Mat        | APPS UTLISANT ICLOUD           |                             |  |
|                                                                 |                        | 3 Bluetooth                                      | oul                | Mail                           |                             |  |
|                                                                 |                        |                                                  |                    | 2 Contacts                     | 0                           |  |
|                                                                 |                        | Notifications                                    |                    | Calendrier                     |                             |  |
|                                                                 |                        | Sons                                             |                    | Rappels                        |                             |  |
|                                                                 |                        | Ne pas déranger                                  |                    | - Notes                        |                             |  |
|                                                                 |                        | Temps d'écran                                    |                    | Messages                       | Ø                           |  |
|                                                                 |                        | Général                                          |                    | <ul> <li>Safari</li> </ul>     |                             |  |
|                                                                 |                        | Centre de contrôle                               |                    | Bourse                         | (D)                         |  |
|                                                                 |                        | Luminosité et affichage                          |                    | 🙆 Maison                       | (I)                         |  |
|                                                                 |                        | Fond d'écran                                     |                    | 🥵 Game Center                  | Ø                           |  |
|                                                                 |                        | Siri et recherche                                |                    | Siri                           |                             |  |
|                                                                 |                        | Touch ID et code                                 |                    | Trousseau                      | Non >                       |  |

## Gérer l'espace iCloud depuis l'iPad (12 et 13) < iCloud Espace de stockage iCloud 64 % 🔳 Espace de stockage iCloud Pages 3,7 Go sur 5 Go utilisé(s) iCloud 📁 Documents 😑 Photos 🧧 Mail 📑 Messages Pages . Apple Inc. Changer de forfait 5 Go Documents et données 9,9 Mo QuickTime Player 1,4 Go 🔅 \* iMovie 1Go > Supprimer les documents et données Photos 528,5 Mo Cette action va supprimer toutes les données de l'app stockées dans iCloud et sur tous les appareils cettés. Cette action est irréversible. 2 iCloud Drive 497.8 Mo • • ENTS 9,9 Mo 244,4 Mo 7 Pages partage-lienOneDrive.pages 5,2 Mo 72,6 Mo Mail FP67-partage-lienOneDrive.docx 4,3 Mo Messages 4.1 Mo 371,1 Ko Santé 1.1 Mo > Tartine melon avocat.pages Apple Books 35 Ko 🔅 Recettes' Sauvegardes 0 Ko

| Kespace de stockage iCloud Pages                                                                                                    |                      | Espace de stockage iCloud Pages                                                                                          | ¥ 04,8                                          |
|----------------------------------------------------------------------------------------------------|----------------------|----------------------------------------------------------------------------------------------------|-------------------------------------------------|
| Pages<br>Apple Inc.                                                                                                    |                      | Pages<br>Apple Inc.                                                                                                    |                                                 |
| Documents et données                                                                                                    | 9,9 Mo               | Documents et données                                                                                                    | 9,9 Ma                                          |
| Supprimer les documents et données                                                                                                    |                      | Supprimer les documents et                                                                                               | données                                         |
| Cette action va supprimer toutes les données de l'app stockées dans iCloud et sur<br>connectés. Cette action est irréversible.<br>DOCUMENTS | r tous les appareils | Cette action va supprimer toutes les données de l'app stockées<br>connectés. Cette action est irréversible.<br>POCUMENTS | dans iCloud et sur tous les appareils<br>9,9 Mo |
| FP67-partage-lienOneDrive.pages                                                                                                    | 5,2 M                | FP67-partage-lienOneDrive.pages                                                                                          | 5,2 Mc                                          |
| FP67-partage-lienOneDrive.docx                                                                                                    | 4,3 Mo               | tage-lienOneDrive.docx                                                                                                   | 4,3 Mo Supprime                                 |
| Tartine melon avocat.pages                                                                                                    | 371,1 Ko             | Tartine melon avocat.pages                                                                                               | 371,1 Ko                                        |
| Recettes'                                                                                                    | >                    | Recettes'                                                                                                    | >                                               |

|                                 | <pre>     Retour Identifiant Apple </pre> | Retour iCloud                         |
|---------------------------------|-------------------------------------------|---------------------------------------|
| Réglages                        |                                           | STOCKAGE                              |
| Yves Cornil                     | Yves Cornil<br>@me.com                    | Documents Photos Mail                 |
| Identifiant Apple, iCloud, iTun | Nom, coordonnées, e-mail                  | Gérer le stockage >                   |
|                                 | Mot de passe et sécurité                  | APPS UTILISANT ICLOUD                 |
| Mode Avion                      | Paiement et livraison MasterCard >        | 🏶 Photos 🛛 Oui >                      |
| Wi-Fi Livebox-BD10 >            |                                           | 🖂 Mail 🌔                              |
| Bluetooth Oui >                 | iCloud                                    | Contacts                              |
| P Données cellulaires           | iTunes Store et App Store                 | Calendrier                            |
|                                 | Partage familial Josiane et               | Rappels                               |
| Partage de connexion Non >      |                                           | · · · · · · · · · · · · · · · · · · · |

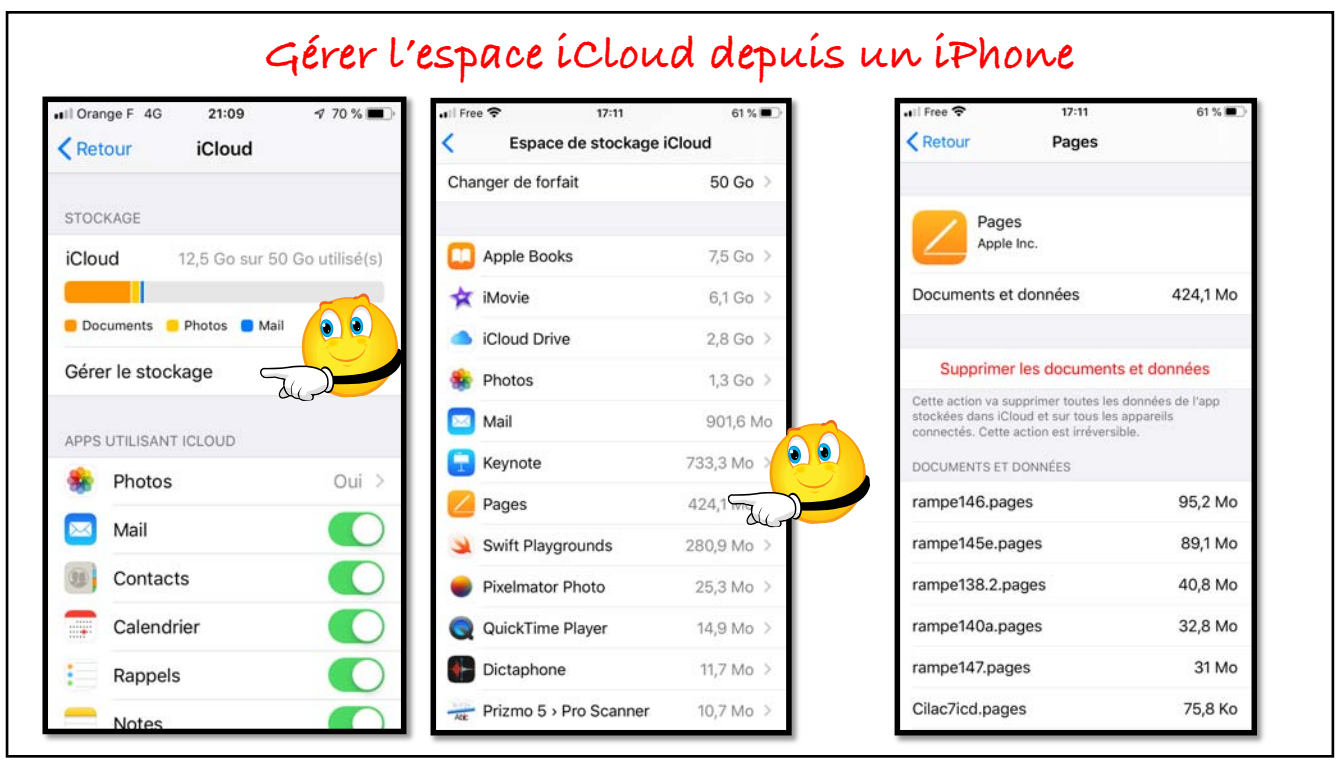

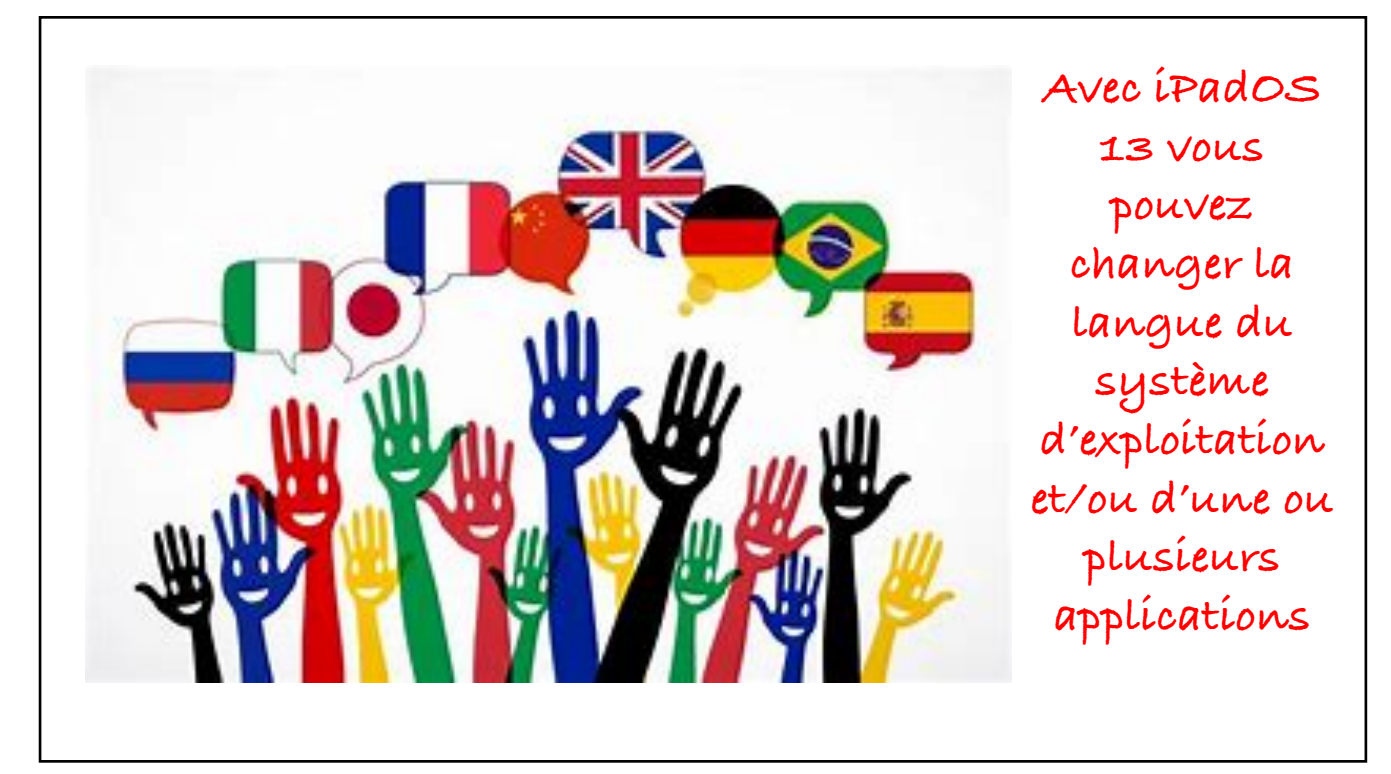

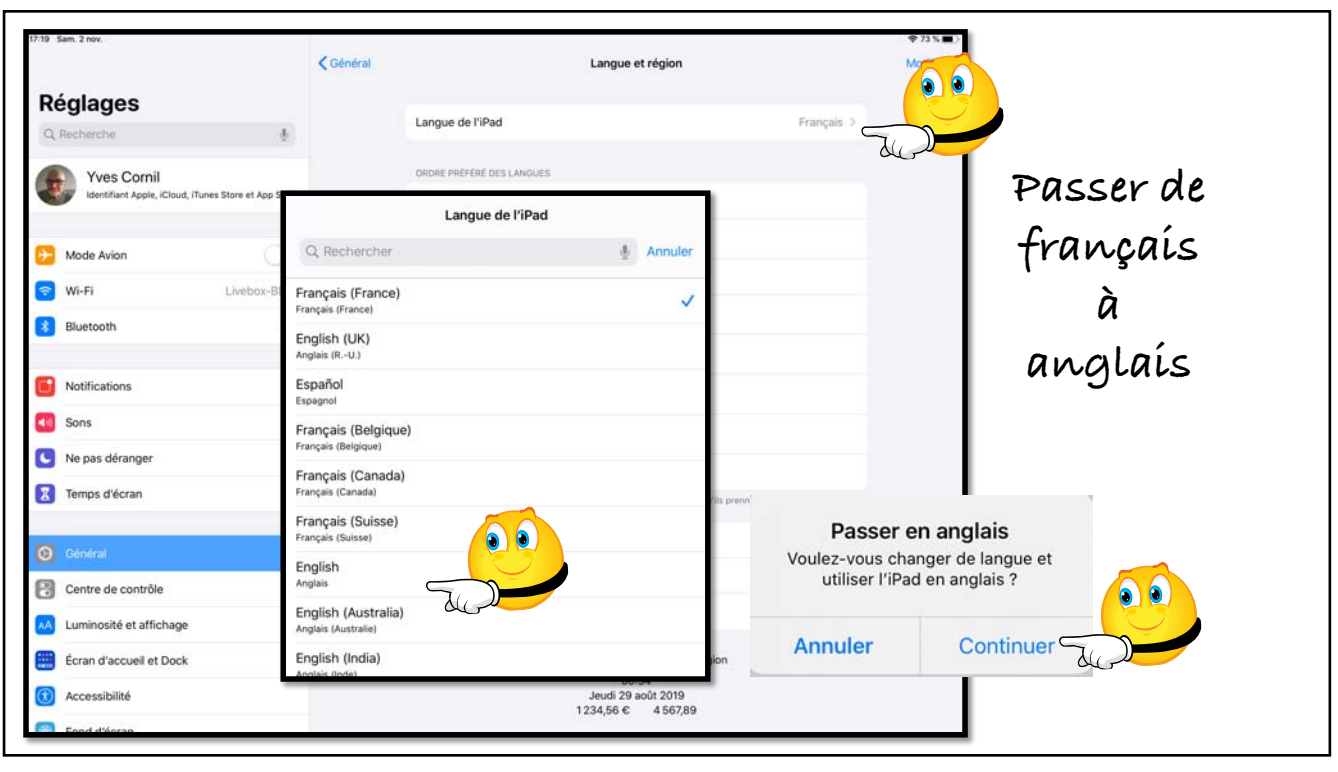

| Jettings             | Contrait  | Language                                               | a negion con          |              |
|----------------------|-----------|--------------------------------------------------------|-----------------------|--------------|
| General              | iPa       | ad Language                                            | English >             | La langue de |
| Control Centre       |           |                                                        |                       |              |
| Display & Brightness | PR        | EFERRED LANGUAGE ORDER                                 |                       | l'iPad est   |
| Home Screen & Dock   | En        | glish                                                  |                       | ,            |
| Accascibility        | Fra       | ançais                                                 |                       | maintenant   |
| Accessionity         | Fra       | ançais                                                 |                       |              |
| Wallpaper            | De        | nun<br>nutsch (Deutschland)                            |                       | l'anglais.   |
| Siri & Search        | Der       | man (Germany)                                          |                       | 5            |
| Touch ID & Passcode  | En        | glish (US)                                             |                       |              |
| Battery              | lta<br>na | iliano (Italia)<br>Itan Italy)                         |                       |              |
| Privacy              | De        | eutsch                                                 |                       | The iPad     |
|                      | Ad        | id Language                                            |                       |              |
| Tunes & App Store    | Act       | ps and websites will use the first language in this li | It that they support. | iunguuge is  |
| Wallet & Apple Pay   | Re        | rgion                                                  | France >              | now the      |
| Passwords & Accounts | Ca        | lendar                                                 | Gregorian >           |              |
| Mail                 | Te        | mperature Unit                                         | *C.>                  | English      |
| 2) Contacts          |           | Region Form                                            | at Example            |              |
| Calendar             |           | 00:<br>Thursday 29                                     | 34<br>August 2019     | curcyunge    |
| Notes                |           | 61234,50                                               | a anton               |              |

| r7:38 Sam. 2 nov.<br>Régle 🕘 🌒 | Général                                                               | <b>₽</b> 70 % ■ |
|--------------------------------|-----------------------------------------------------------------------|-----------------|
| Excel                          | Informations                                                          |                 |
| -3 F3 Régions                  | Mise à jour logicielle                                                |                 |
| Facebook                       |                                                                       |                 |
| Forums iGeneration             | AirDrop                                                               |                 |
| tv france-tv                   | AirPlay et Handoff                                                    |                 |
| franceinfo                     | Stackana IDad                                                         |                 |
| 🥥 Google Earth                 | Artualiser en artière-plan                                            |                 |
| 🔀 Google Maps                  | Proceeding of an end of point                                         |                 |
| iGeneration                    | Date et heure                                                         |                 |
| 🗙 iMovie                       | Clavier                                                               |                 |
| 🔜 Keynote                      | Polices                                                               |                 |
| LAAD                           | Langue et région                                                      |                 |
| LaVoixDuNord                   | Dictionnaires                                                         |                 |
| LDOCE                          |                                                                       |                 |
| Messenger                      | VPN Non connecté                                                      |                 |
| nétéo Live                     | Profil iOS 13 & iPadOS 13 Beta Software Profile Beta Software Profile |                 |
| 1. Molotov                     | Mentions lénales et certifications                                    |                 |
| 🤓 Mon Tom                      | multion to regarise etc. con universition to                          |                 |

| 7:38 Sa    | m. 2 nov.           |                                            | <b>\$</b> 1     |
|------------|---------------------|--------------------------------------------|-----------------|
|            | Réglages<br>:nergie | Excel                                      |                 |
|            | Excel               | EXCEL PEUT ACCEDER À I                     |                 |
| •3 F       | F3 Régions          | App. photo                                 |                 |
|            | Facebook            | Siri et recherche                          |                 |
| E F        | Forums iGeneration  | Motifications<br>families, Sons, Pastilies |                 |
| •tv f      | 'rance-tv           | Actualiser en arrière-plan                 |                 |
| <b>1</b>   | ranceinfo           |                                            |                 |
| • •        | Google Earth        | Langue                                     | Français >      |
| 2          | Google Maps         |                                            | der             |
| Ð          | Generation          | RÉGLAGES EXCEL                             |                 |
| ×          | Movie               |                                            |                 |
|            | Keynote             | A PROPOS DE                                | 2 21 (10102902) |
| 1<br>1     | AAD                 | Version                                    | 2.51 (19102002) |
|            | aVoixDuNord         | Licence                                    |                 |
| 1          | DOCE                | BESOLITION DES DIOBLÉMES                   |                 |
| 0          | Messenger           | Résolution des problèmes                   |                 |
| ه 1        | Météo Live          |                                            |                 |
| <u>m</u> 1 | Molotov             | DESSINER ET ANNOTER                        |                 |
| <u>ق</u>   | Mon Tom             | L'Apple Pencil reste en mode dessin        |                 |

| Regiages           | Langue Langue                                                                                                    |
|--------------------|----------------------------------------------------------------------------------------------------|
| nergie             | r sunvere essentialere                                                                                                    |
| Excel              | Francais                                                                                                    |
| i F3 Régions       | Product                                                                                                    |
| Facebook           | English (UK) Anglas (R-42)                                                                                                    |
| Forums iGeneration | English                                                                                                    |
| france-tv          | Deutsch<br>Allerand                                                                                                    |
| franceinfo         | Italiano                                                                                                    |
| Google Earth       | Capp Diceal utilisera la première langue qu'elle prend en charge dans les réglages « Langue et région ».<br>Vous pouve sélectionner une autre langue pour liceal ai vous le poléfere. |
| Google Maps        | AUTRES LANQUES                                                                                                    |
| iGeneration        | المربية<br>Arabe '                                                                                                    |
| Movie              | Català                                                                                                    |
| Keynote            | 简体中文<br>Choina simplifie                                                                                                    |
| LAAD               | 繁殖中文<br>Choina Inditional                                                                                                    |
| LaVoixDuNord       | 환국어                                                                                                    |
| LDOCE              | Hrvatski                                                                                                    |
| Messenger          | Dansk                                                                                                    |
| Météo Live         | Denois<br>Español                                                                                                    |
| Molotov            | Epaper                                                                                                    |
| Mon Tom            | Espanni (Mexico)<br>Espanni (Mexipat)                                                                                                    |

|    | <b>P</b> 4 3                    |              | elysee-ravalement |           |            |            |         |
|----|---------------------------------|--------------|-------------------|-----------|------------|------------|---------|
| <  |                                 |              | Home Ins          | sert Draw | Formulas D | ata Review | View    |
|    | Calibri (Body)                  | 2 <b>B</b> I | <u>U</u> ⊞        | <u>A</u>  | ≡  ¶       |            | ABC 123 |
| fx |                                 |              |                   |           |            |            |         |
|    | А                               | В            | С                 | D         | E          | F          | G       |
| 1  | Travaux Sepic                   | 227 811,90 € |                   | 227961,9  | 150,00 €   |            |         |
| 2  | Architecte administratif        | 495,00€      |                   |           |            |            |         |
| 3  | Architecte suivi                | 18 719,96 €  |                   |           |            |            |         |
| 4  | Syndic                          | 150,00 €     |                   |           |            |            |         |
| 5  | Assurance                       | 5 086,86 €   |                   |           |            |            |         |
| 6  | SPS                             | 3 132,00 €   |                   |           |            |            |         |
| 7  |                                 | 255 395,72 € |                   |           |            |            |         |
| 8  |                                 | _            |                   |           |            |            |         |
| 9  | Mes tantièmes charges générales | 103          | 110               |           |            |            |         |
| 10 | Nombre de tantièmes             | 10000        | 9368              |           |            |            |         |
| 11 |                                 |              |                   |           |            |            |         |
| 12 | À payer                         | 2 630,58 €   | 2 998,88 €        |           |            |            |         |
| 13 |                                 |              |                   |           |            |            |         |
| 14 | Montant du prêt                 | 2 733,00 €   |                   |           |            |            |         |
| 15 |                                 | 102,42 €     | -265,88 €         |           |            |            |         |
| 16 |                                 |              |                   |           |            |            |         |
| 17 |                                 |              |                   |           |            |            |         |

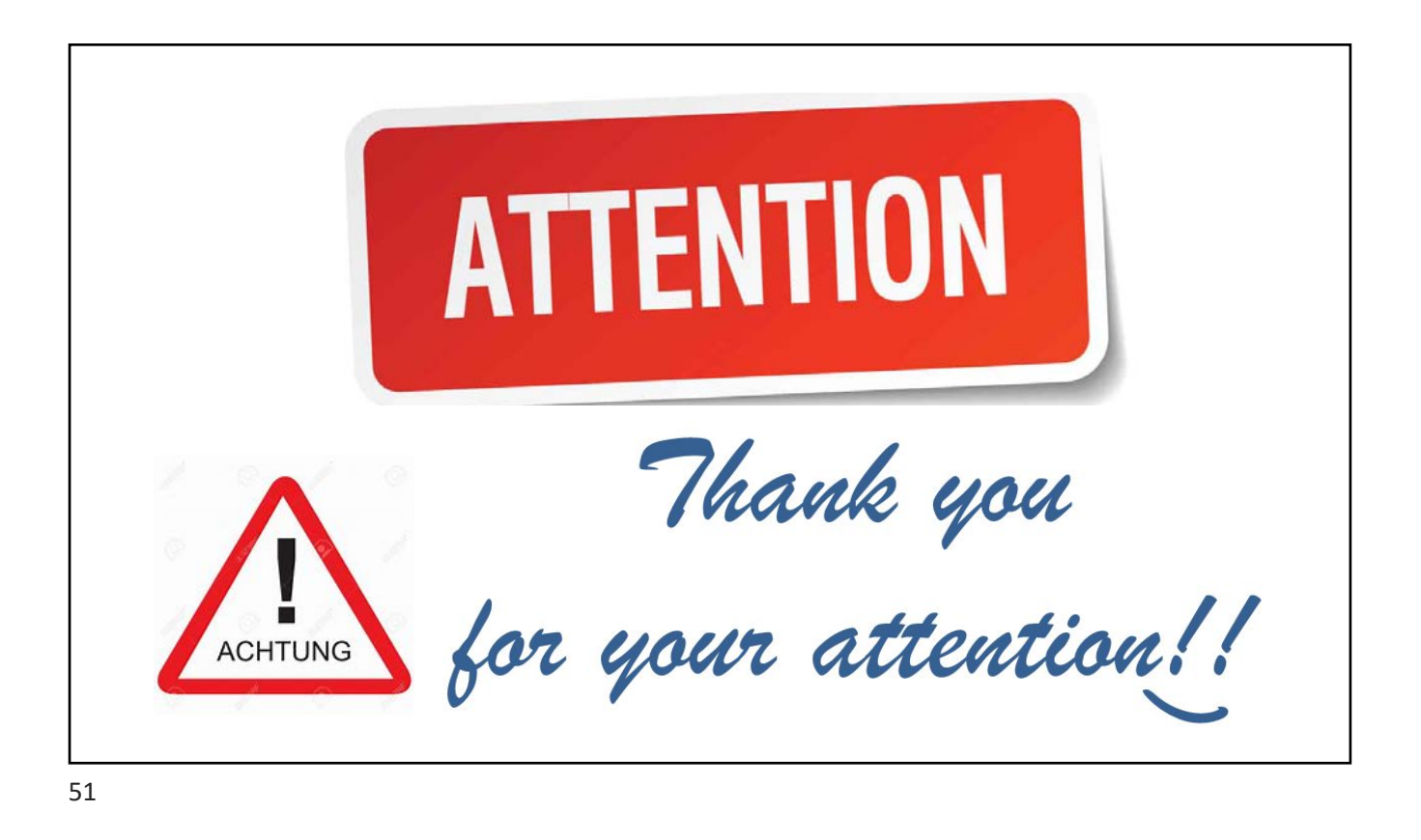

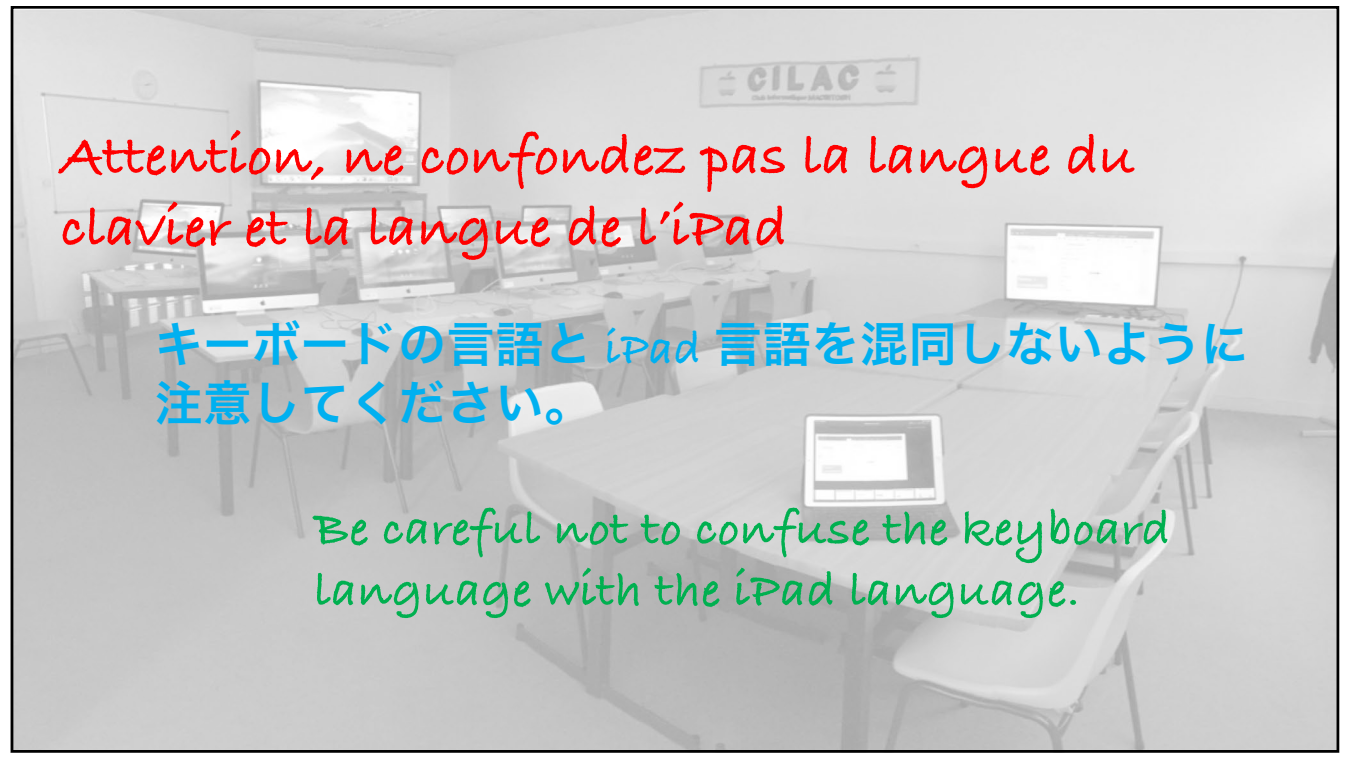

| Livebox-BD |                                          |                                            |                                                                                                    |
|------------|------------------------------------------|--------------------------------------------|----------------------------------------------------------------------------------------------------|
|            | 10                                       | Claviers                                   | 5.2                                                                                                    |
| oth        | Dui                                      | Giarran a                                  | Tics                                                                                                    |
|            |                                          | Remplacement de texte                      | ( <b>)</b>                                                                                                    |
| ations     |                                          | TOUS LES CLAVIERS                          |                                                                                                    |
|            |                                          | Majuscules automatiques                    |                                                                                                    |
| déranger   |                                          | Correction automatique                     |                                                                                                    |
| d'écran    |                                          | Vérifier l'orthographe                     |                                                                                                    |
| at (       |                                          | Majuscules verrouillées                    |                                                                                                    |
|            |                                          |                                            |                                                                                                    |
|            | oth C<br>ations<br>: déranger<br>d'écran | oth Oui<br>ations<br>s déranger<br>d'écran | Out     Out       ations     Remplacement de texte       ations     TOUS LES CLAVIERS       s déranger     Majuscules automatique       d'écran     Vérifier l'orthographe       ations     Majuscules verrouillées |

| _            | Réglages           | < Claviers | Claviers             | Modifier |
|--------------|--------------------|------------|----------------------|----------|
| <del>?</del> | Wi-Fi Livebox-BD10 |            | Français (France)    |          |
| *            | Bluetooth Oui      |            | Anglais (ÉU.)        |          |
| •            | Notifications      |            | Emoji                |          |
| <b>(</b> 1)  | Sons               |            | Allemand (Allemagne) |          |
| C            | Ne pas déranger    |            | Italien              |          |
| I            | Temps d'écran      |            | Ajouter un clavier   |          |
| Ø            | Général            |            |                      |          |
|              |                    |            |                      |          |

| to be ann. a nov. |     |                       |            |                                      |          |          |   |   |   |     |   |     |           |            | 100                                                                                                    | ₩ 67 % |         |
|-------------------|-----|-----------------------|------------|--------------------------------------|----------|----------|---|---|---|-----|---|-----|-----------|------------|----------------------------------------------------------------------------------------------------|--------|---------|
| Boite             | 5 h | Additier              | Annuler    |                                      |          |          |   |   |   |     |   |     |           |            |                                                                                                    | 3 0    |         |
| Boltes            |     | 2                     |            |                                      |          |          |   |   |   |     |   | . 1 |           |            |                                                                                                    | 07:24  |         |
| iCloud            |     |                       | Nouv       | eau n                                | nessa    | ge       |   |   |   |     |   | 28  |           |            |                                                                                                    |        |         |
| CorniLcom         |     |                       | A:C        |                                      |          |          |   |   |   |     | Œ | d   | lisponi   | ble dan    | s votre                                                                                                    |        |         |
| Yves Free         |     |                       | Cc/Cci, De | yves.comili                          | Pfree.fr |          |   |   |   |     |   |     |           |            |                                                                                                    |        |         |
| Cilactest         |     |                       | Obiet :    |                                      |          |          |   |   |   |     |   | -1  |           |            |                                                                                                    |        |         |
| Cilac4            |     | 2                     |            |                                      |          |          |   |   |   |     |   | -1  |           |            |                                                                                                    |        |         |
| 🖂 C7              |     |                       |            |                                      |          |          |   |   |   |     |   |     |           |            |                                                                                                    |        |         |
| YIP               |     | 0                     | Envoyé de  | Envoyé de l'iPad Pro d'Yves via Free |          |          |   |   |   |     |   |     |           |            |                                                                                                    |        |         |
| Avec drapeau      |     | 1                     |            |                                      |          |          |   |   |   |     |   |     |           |            |                                                                                                    |        |         |
| ICLOUD            |     | 4                     |            |                                      |          |          |   |   |   |     |   |     |           |            |                                                                                                    |        |         |
| Réception         |     |                       |            |                                      |          |          |   |   |   |     |   | 36  | 5 en date | du 02/11/3 | /2019 et d'u                                                                                                    | in     |         |
| 500               |     |                       |            |                                      |          |          |   |   |   |     |   |     |           |            |                                                                                                    |        |         |
| - 1               | @   |                       | # S        |                                      | 6        |          | & | • | 1 | (   | ) | T   | -         | +          |                                                                                                    |        |         |
| Réglages Clavier. | . 2 | 1                     | 3 4        | 1                                    | 5        | 6        | 7 | 8 |   | 9   | 0 |     |           | -          |                                                                                                    | delete |         |
| Français (France) |     | w                     | е          | r                                    | t        | v        | 1 |   | i | 0   |   | p   |           | {          | }                                                                                                    | 1      |         |
| English (US)      | 1   | _                     |            |                                      |          | <u> </u> |   |   | _ | _   |   |     | 1.        |            | 1                                                                                                    | 1      | Clavier |
| Emoji             |     | s                     | d          | f                                    | q        |          | h | i | k |     | 1 |     | :         | "          |                                                                                                    | 1      |         |
|                   |     |                       |            | 1                                    | 1.5      |          |   | _ |   | 1   |   |     |           |            |                                                                                                    | return | anglais |
| Italiano          | na) | z                     | x          | с                                    | v        | b        | n | m |   | < , |   | >   | ?         |            |                                                                                                    | shift  | 8       |
| .?1               | 23  | Q                     |            |                                      |          |          |   |   |   |     |   | 0   |           | .?12       | 23                                                                                                    | Ŵ      |         |
| - WEIGHT          |     | and the second second |            |                                      |          |          |   |   |   |     |   | _   |           |            | Concept Party of Concept Party of Concep |        |         |

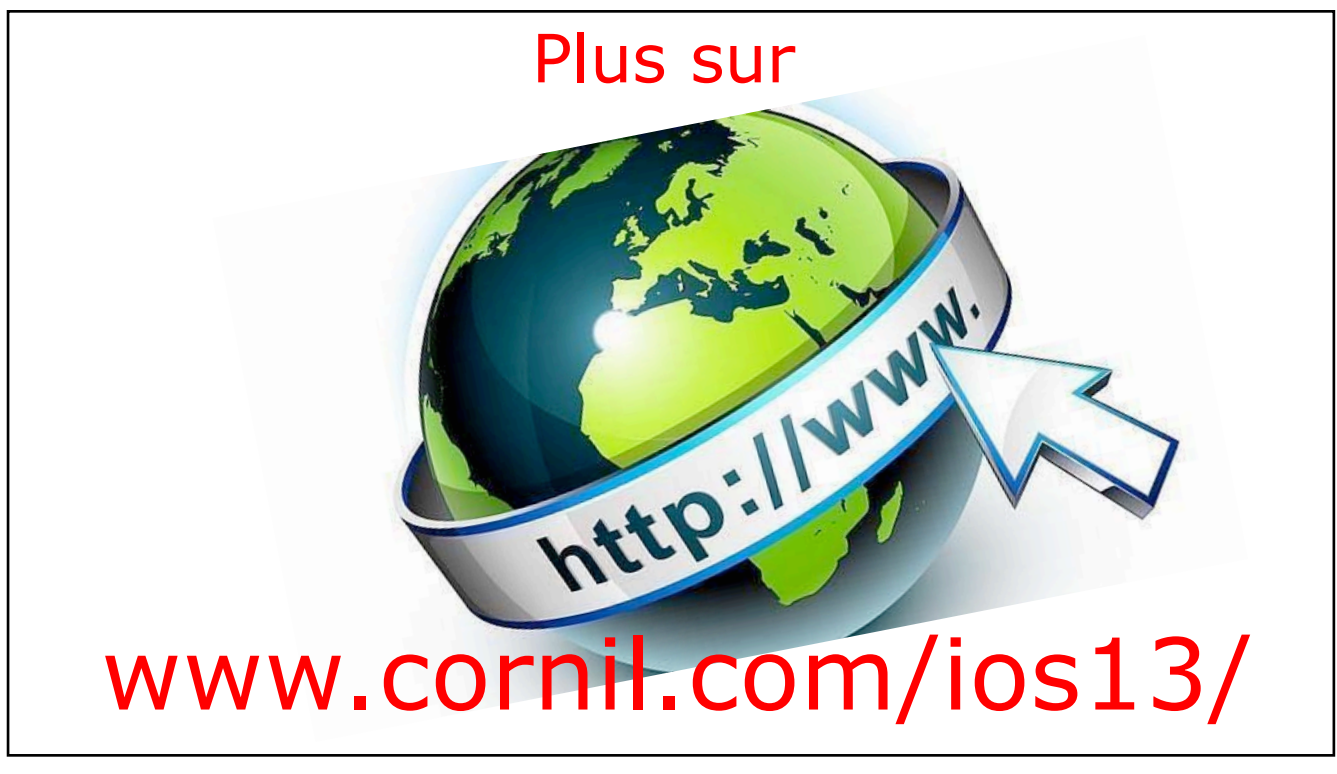

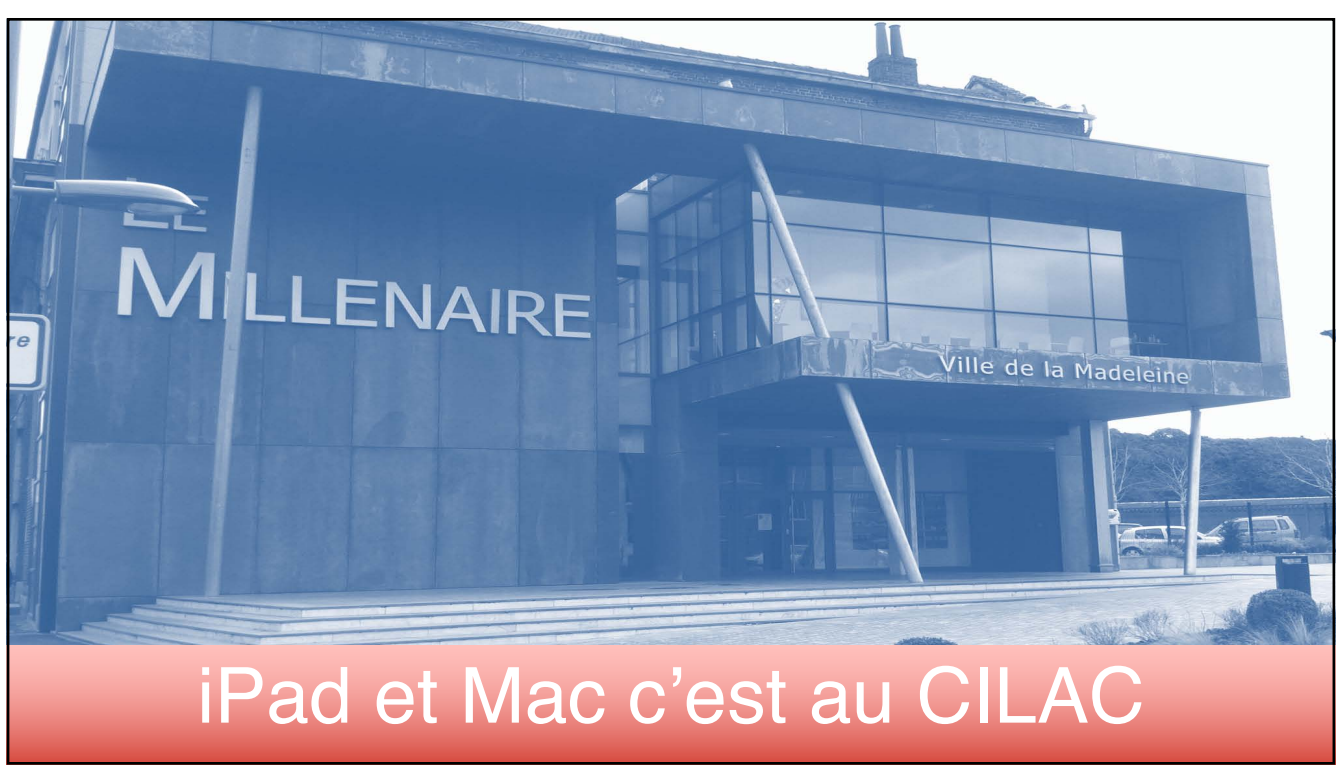

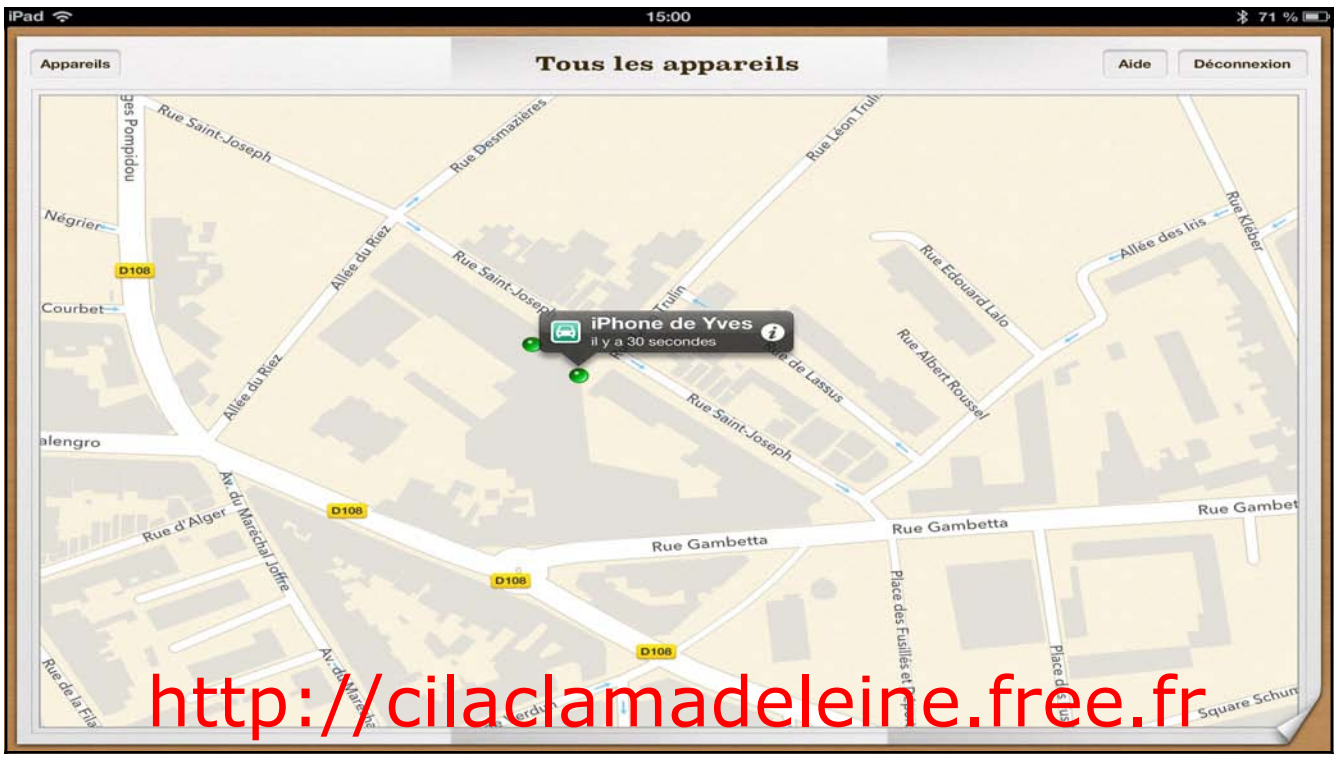

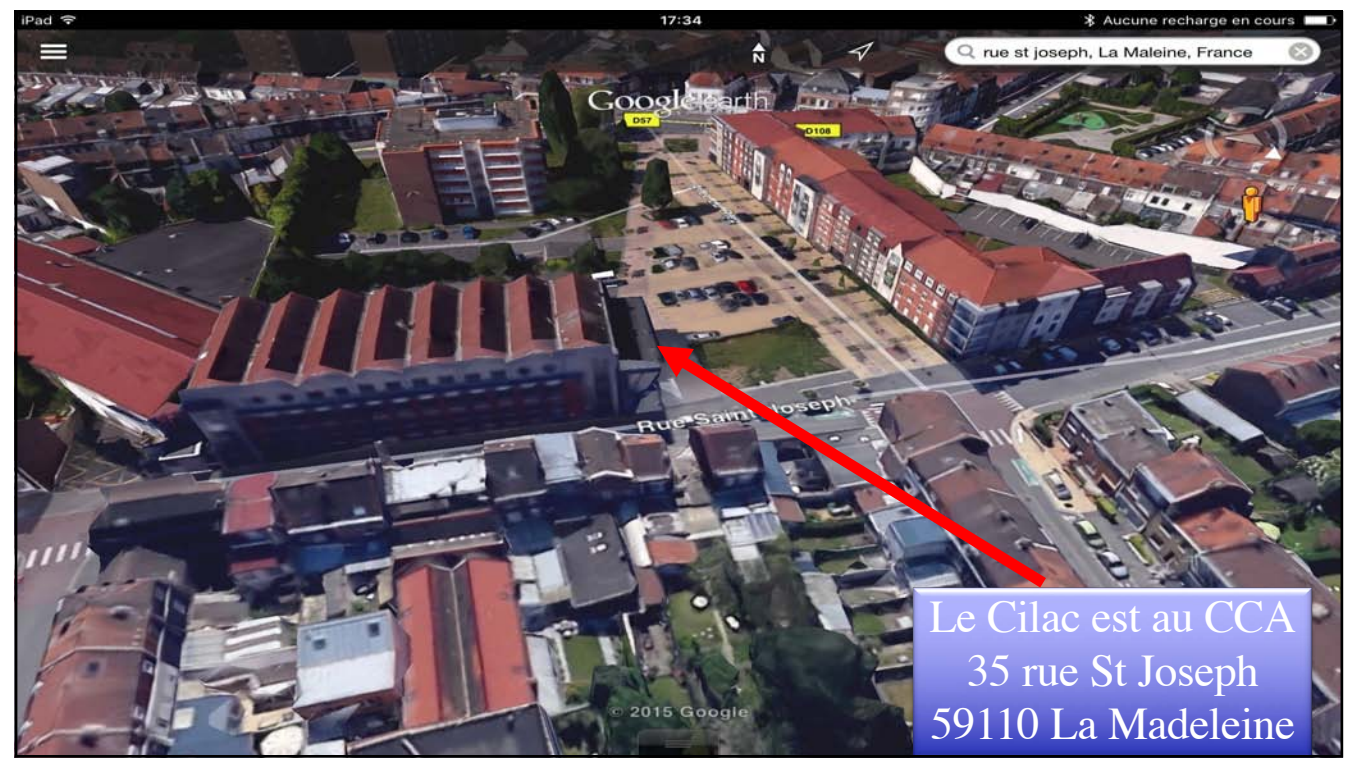